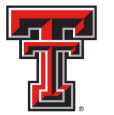

# Property Inventory System

As a state supported educational institution, the TTUHSCEP property inventory system must meet the requirements of the state Purchasing and General Services Act (Texas Government Code § 403.271 [a] and [b]) with regard to personal property, and the Texas Capital Trust Fund (Texas Government Code § 403.271 [a] and [b] and § 2201.002) relating to real property. These requirements apply regardless of funding source. Additionally, if the property was acquired with non-state fund sources or by donations, the requirements associated with those funds or donations must be met. The inventory system at TTUHSCEP is subject not only to these requirements, but also to those of the State Auditor. HSC OP 63.10 defines the scope of property management at TTUHSCEP, and provides the policy and procedures to manage, control and account for all institutional property at TTUHSCEP. For additional information on property management policy and procedures, please review <u>HSC OP 63.10</u>.

State law requires that a complete physical inventory be taken each year. This inventory, or Annual Certification, will be taken by the departmental Property Custodian and other departmental personnel using the most recent listing from the Fixed Asset System. The listing and instructions will be provided through the online Property Inventory System. The inventory process will occur over a two-month period in the spring of each year. Email notifications will be sent to property custodians. All updates and changes that need to be made must be entered and reflected in the inventory reports before the certification can begin. The inventory reports necessary for certification include: the **Department Inventory Report**, the **Items Not Tagged Report**, the **Missing Report**, and the **Lost and Stolen Report**. It is important to note that you must allow sufficient time before the certification deadline for updates and changes to process in the system to ensure all inventory reports contain the correct information before submitting the reports for certification.

#### **Annual Certification Process**

To access the Property Inventory System, log into the WebRaider portal and select the F & A Work Tools tab. Under the Finance channel and Property Inventory, click on the **Property Inventory System** link.

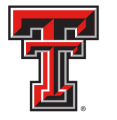

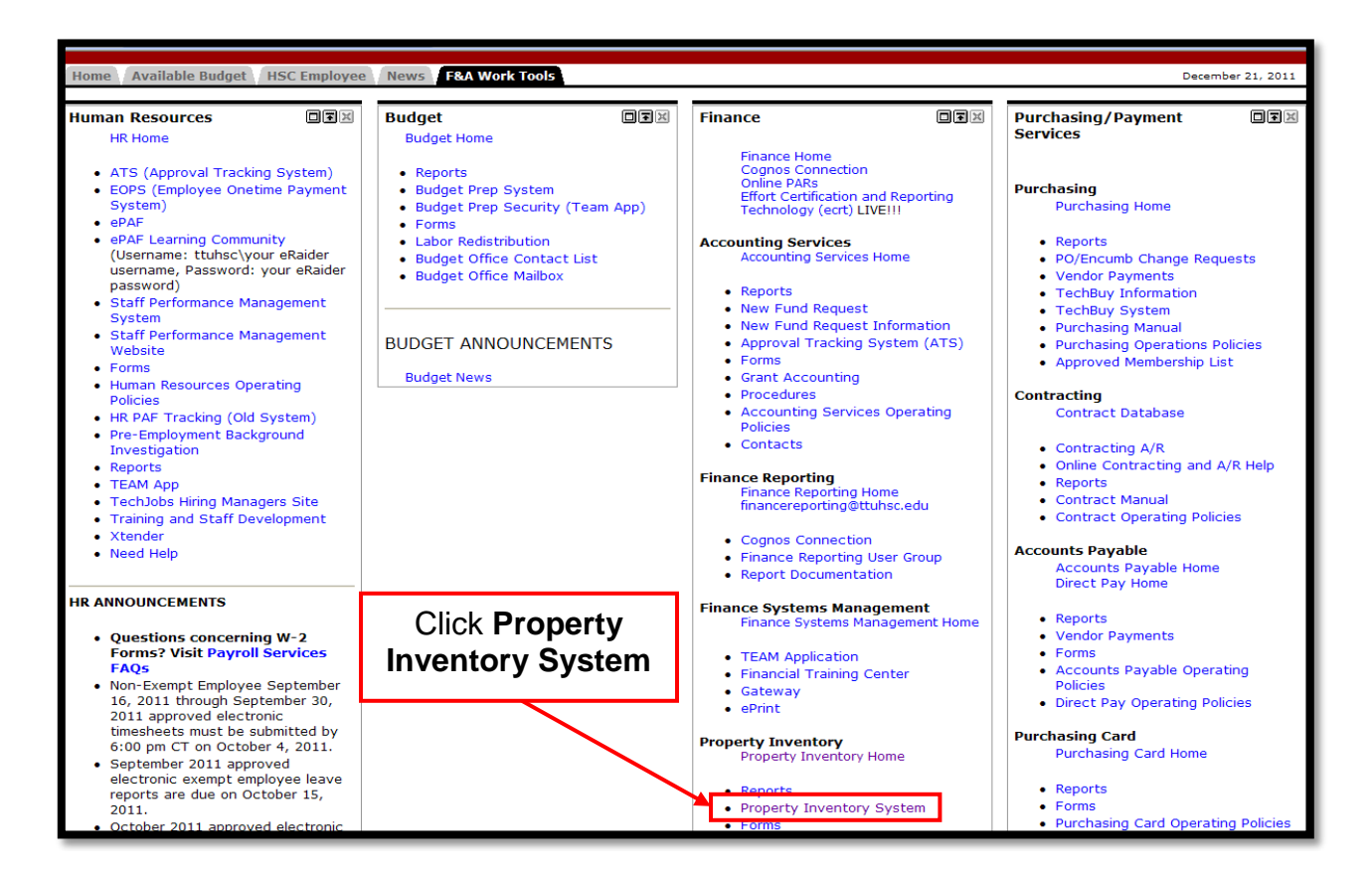

The **Property Inventory** page will display. The first step of the Certification Process requires the verification of all property that is tied to your department listed on the **Departmental Inventory Listing** report. To access this report, click on the **Reports** link in the menu bar on the left side of the page.

| PROPERTY INVENTORY<br>Reports<br>Search Fixed Assets<br>Transfers | HSC Home » Finance & Administration » Property Inventory » Property Inventory                                                                                                    |
|-------------------------------------------------------------------|----------------------------------------------------------------------------------------------------|
| Forms<br>Contacts<br>Help                                         | Welcome to Property Inventory. Modification and annual certification of departmental inventory information are now available online. All certification of departmental inventory information are now available online. All certification of departmental inventory information are now available online. All certification of the certification of departmental inventory information are now available online. All certification of the certification of departmental inventory information are now available online. All certification of the certification of departmental inventory information are now available online. All certification of the certification of departmental inventory information are now available online. All certification of the certification of the certification of departmental inventory information are now available online. All certification of the certification of the certificatio |
|                                                                   | ADOBE" READER"                                                                                                    |
|                                                                   |                                                                                                    |
|                                                                   |                                                                                                    |

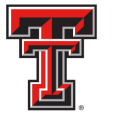

The **Select Report** page displays a list of your **Organizations** and a list of **Available Reports**. Select the **Organization** and then select the report you wish to view by clicking on the appropriate radio button for each. After you have completed your selection, click on **Go To Report**.

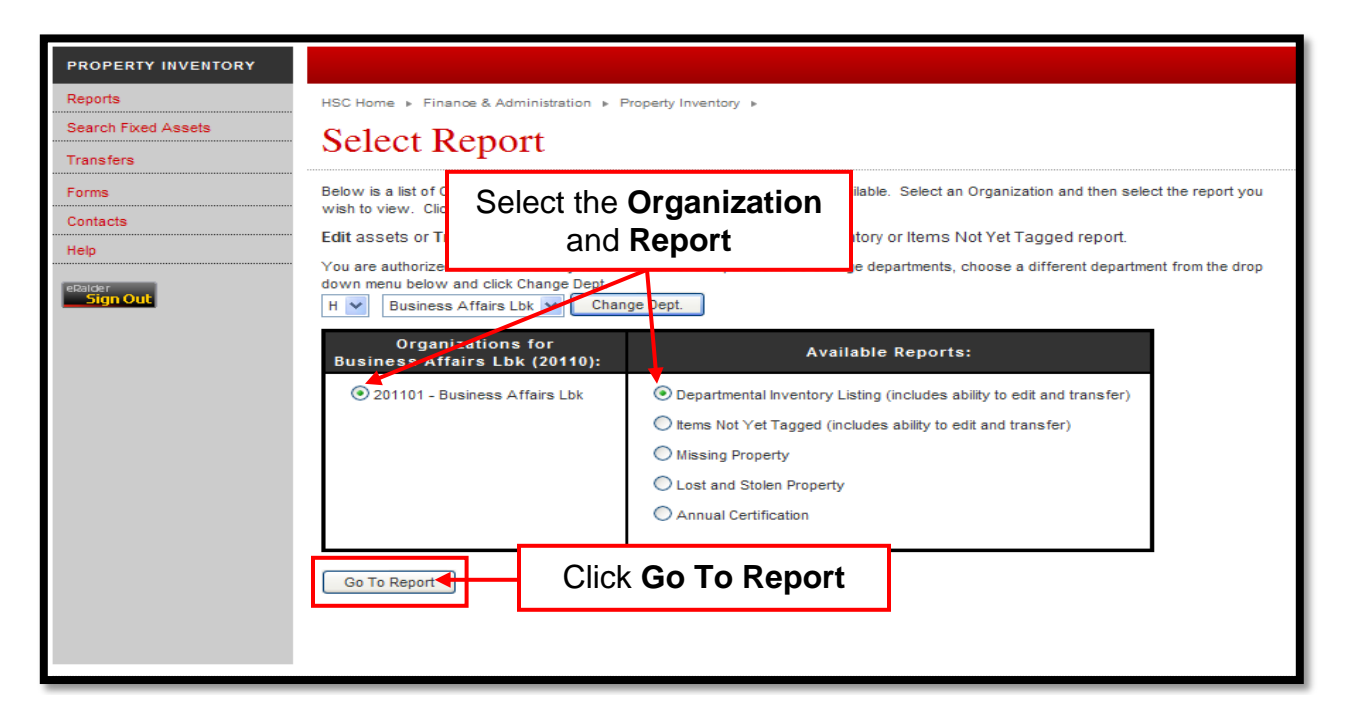

If you are authorized to view inventory for more than one Department, you can change Departments by selecting a different Department from the drop down menu and click on **Change Dept.** 

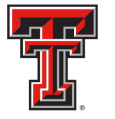

| PROPERTY INVENTORY  |                                                                                                    |                                       |                                                           |              |
|---------------------|----------------------------------------------------------------------------------------------------|---------------------------------------|-----------------------------------------------------------|--------------|
| Reports             | HSC Home 🕨 Finance & Administration 🕨 P                                                                                                    | roperty Inventory 🕨                   |                                                           |              |
| Search Fixed Assets | Select Report                                                                                                    |                                       |                                                           |              |
| Transfers           |                                                                                                    |                                       |                                                           |              |
| Forms               | Below is a Select the De                                                                                                    | partment                              | rts available. Select an Organization and then select the | e report you |
| Contacts<br>Help    | Edit asse and click Cha                                                                                                    | nge Dept.                             | Il Inventory or Items Not Yet Tagged report.              |              |
| eRalder<br>Sign Out | You are authorized to view inventory for nor<br>down menu below and click Change Dept.<br>H V Business Affairs Lbk Chan<br>Business Affairs Lbk | e than one department. T<br>ge Dept.  | o change departments, choose a different department fr    | om the drop  |
|                     | SOP Admin Dal<br>Busin TDCJ Lbk [10):                                                                                                    |                                       | Available Reports:                                        |              |
|                     | 201101 - Business Affairs Lbk                                                                                                    | <ul> <li>Departmental Inve</li> </ul> | entory Listing (includes ability to edit and transfer)    |              |
|                     |                                                                                                    | Oltems Not Yet Tag                    | ged (includes ability to edit and transfer)               |              |
|                     |                                                                                                    | O Missing Property                    |                                                           |              |
|                     |                                                                                                    | O Lost and Stolen Pr                  | roperty                                                   |              |
|                     |                                                                                                    | O Annual Certificatio                 | on                                                        |              |
|                     |                                                                                                    |                                       |                                                           |              |
|                     | Go To Report                                                                                                    |                                       |                                                           |              |
|                     |                                                                                                    |                                       |                                                           |              |
|                     |                                                                                                    |                                       |                                                           |              |
|                     |                                                                                                    |                                       |                                                           |              |

The Department you selected will display. Select the **Departmental Inventory Listing** from the **Available Reports** and click on **Go To Report**.

| PROPERTY INVENTORY  |                                                                                                    |     |
|---------------------|----------------------------------------------------------------------------------------------------|-----|
| Reports             | HSC Home   Finance & Administration   Property Inventory                                                                                                    |     |
| Search Fixed Assets | Select Report                                                                                                    |     |
| Transfers           | зелен кероп                                                                                                    |     |
| Forms               | Below is a list of Organization with to view. Click the 'Go T Select Departmental                                                                                                    | l - |
| Contacts            | Edit assets or Transfer a Inventory Listing ms Not Yet Tagged report.                                                                                                    |     |
| eRaider<br>Sign Out | You are authorized to view inventory for more than one oppartment. To change departments, choose a different department from the drop<br>down menu below and click Change Dept.<br>H  SOP Admin Dal Change Dept |     |
|                     | Organizations for Available Reports:                                                                                                    |     |
|                     | 406001 - SOP Admin Dal     Departmental Inventory Listing (includes ability to edit and transfer)                                                                                                    |     |
|                     | O Items Not Yet Tagged (includes ability to edit and transfer)                                                                                                    |     |
|                     | O Missing Property                                                                                                    |     |
|                     | O Lost and Stolen Property                                                                                                    |     |
|                     | C Annual Certification                                                                                                    |     |
|                     | Go To Report Click Go To Report                                                                                                    |     |

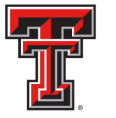

# 

The **Departmental Inventory** page will display. You can print the report by selecting the **Click Here to get a PDF version of this report** link. You can also return to the **Select Report** page to change your selection by clicking on the **Select Different Report or Organization** link.

The first step of the Certification Process requires the verification of all property that is tied to your department listed on the **Departmental Inventory Listing** report. This process includes verifying the **Serial Number**, the **Building** and **Room** location, and the **Condition** of the asset. You can edit these fields if you need to make corrections. To edit an item, click on the **Edit** link to put the row in Edit Mode.

| PROPERTY INVENTORY  |                        |                                                                                     |                        |                               |                                  |                                                           |                                                  |                                     |                                                          |                                                            |  |  |
|---------------------|------------------------|-------------------------------------------------------------------------------------|------------------------|-------------------------------|----------------------------------|-----------------------------------------------------------|--------------------------------------------------|-------------------------------------|----------------------------------------------------------|------------------------------------------------------------|--|--|
| Reports             | HSC H                  | Home 🕨 Fir                                                                          | nance & A              | dministratio                  | n 🕨 Property                     | Inventory .                                               |                                                  |                                     |                                                          |                                                            |  |  |
| Search Fixed Assets | De                     | Departmental Inventory                                                              |                        |                               |                                  |                                                           |                                                  |                                     |                                                          |                                                            |  |  |
| Transfers           |                        | Departmental Inventory                                                              |                        |                               |                                  |                                                           |                                                  |                                     |                                                          |                                                            |  |  |
| Forms               | 4060                   | 01 - SOP                                                                            | Admin                  | Dal                           |                                  |                                                           |                                                  |                                     |                                                          |                                                            |  |  |
| Contacts            | Rich                   | ard Leff                                                                            |                        |                               |                                  |                                                           |                                                  |                                     |                                                          |                                                            |  |  |
| Help                | Belov                  | visa listofi                                                                        | inventory              | items for the                 | e selected Or                    | ganization. To edit an iten                               | n click the edit link to put                     | the row in 'edit                    | mode'. In this mode there a                              | are four fields which you a                                |  |  |
| eRalder<br>Sign Out | Numb<br>that h<br>Chan | er, Room, ai<br>ave been ch<br>ges' button.                                         | nd Buildin<br>nanged a | g. After ed<br>re highlighter | iting one or m<br>d in yellow. \ | ore fields, either save the<br>When done, click the 'Save | changes by clicking the<br>Changes' button. This | 'Update' link for<br>will queue you | that row or cancel the chai<br>changes to process in Bai | nges by clicking the 'Cance<br>nner. To cancel all your cl |  |  |
|                     | *The                   | -<br>Serial Num                                                                     | ber field              | must contai                   | n only the ser                   | ial number of the asset. Pla                              | acing other information i                        | n this field rende                  | ers the asset unsearchable                               | by the Property Manageme                                   |  |  |
|                     | Selec                  | t Different R                                                                       | eport or               | Organization                  |                                  |                                                           |                                                  |                                     |                                                          |                                                            |  |  |
|                     | U                      | Indo All Cha                                                                        |                        |                               | dit                              | Click here to get a PDF                                   | version of this report                           |                                     |                                                          |                                                            |  |  |
|                     |                        |                                                                                     |                        |                               | an                               |                                                           |                                                  |                                     |                                                          |                                                            |  |  |
|                     |                        |                                                                                     | Cond                   | Туре                          | Tag #                            | Description                                               | Manufacturer                                     | Model                               | Number                                                   | Room                                                       |  |  |
|                     | Egit                   | Transfer                                                                            | Ρ                      | CA                            | 63345                            | Computer Laptop<br>Inspiron 5000                          | Dell Computer                                    |                                     |                                                          | 812 Dallas SOP<br>100                                      |  |  |
|                     | Edit                   | Transfer                                                                            | Ρ                      | CA                            | 63413                            | Computer Laptop<br>Inspiron 5000                          | Dell Computer                                    | Surplus                             | 8EDYT                                                    | 812 Dallas SOP<br>100                                      |  |  |
|                     | Edit                   | Transfer                                                                            | Р                      | CE                            | 63417                            | Balance                                                   | Mettler Toledo                                   | Ax205                               | 119391374                                                | 605 SW<br>Professional<br>Bldg Dal 428                     |  |  |
|                     | Edit                   | Transfer                                                                            | G                      | CE                            | 70540                            | Chest Freezer                                             |                                                  |                                     | U260-270696-VO                                           | 605 SW<br>Professional<br>Bldg Dal 428                     |  |  |
|                     | Edit                   | Edit Transfer G CE 70541 Centrifuge Epindorf 30032 605 SW Professional Bidg Dal 428 |                        |                               |                                  |                                                           |                                                  |                                     |                                                          |                                                            |  |  |
|                     | Edit                   | Transfer                                                                            | G                      | CE                            | 70542                            | Balance                                                   | Metler/Toledo                                    |                                     | 1125220584                                               | 605 SW<br>Professional<br>Bldg Dal 428                     |  |  |
|                     | Edit                   | Transfer                                                                            | G                      | CE                            | 70950                            | Centrivap Aqueous                                         |                                                  |                                     | 50131326                                                 | 605 SW                                                     |  |  |

To edit the **Condition** of the asset, click on the drop down arrow under the **Cond** (Condition) field and select from **New**, **Good**, **Fair**, or **Poor**.

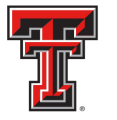

| PROPERTY INVENTORY          |                                             |                                                                                                    |                                                     |                                        |                                     |                                                                 |                                                                       |                                                     |                                                                                            |                                                                                                    |                                                          |                                           |  |
|-----------------------------|---------------------------------------------|----------------------------------------------------------------------------------------------------|-----------------------------------------------------|----------------------------------------|-------------------------------------|-----------------------------------------------------------------|-----------------------------------------------------------------------|-----------------------------------------------------|--------------------------------------------------------------------------------------------|----------------------------------------------------------------------------------------------------|----------------------------------------------------------|-------------------------------------------|--|
| Reports                     | HSC Hom                                     | ISC Home   Finance & Administration   Property Inventory                                                                 |                                                     |                                        |                                     |                                                                 |                                                                       |                                                     |                                                                                            |                                                                                                    |                                                          |                                           |  |
| Search Fixed Assets         | Dar                                         | Donortmontal Inviantary                                                                                                  |                                                     |                                        |                                     |                                                                 |                                                                       |                                                     |                                                                                            |                                                                                                    |                                                          |                                           |  |
| Transfers                   | Det                                         | arun                                                                                                    | emai                                                | шv                                     | ena                                 | лу                                                              |                                                                       |                                                     |                                                                                            |                                                                                                    |                                                          |                                           |  |
| Forms                       | 406001                                      | - SOP Ac                                                                                                    | lmin Dal                                            |                                        |                                     |                                                                 |                                                                       |                                                     |                                                                                            |                                                                                                    |                                                          |                                           |  |
| Contacts                    | Richar                                      | l Leff                                                                                                    |                                                     |                                        |                                     |                                                                 |                                                                       |                                                     |                                                                                            |                                                                                                    |                                                          |                                           |  |
| Help<br>ERalder<br>Sign Out | Below is<br>Number,<br>that have<br>Changes | a list of inve<br>Room, and f<br>been chan<br>button.                                                                    | entory items fi<br>Building. Afte<br>ged are highli | or the sel<br>er editing<br>ghted in y | ected Org<br>one or mo<br>rellow. V | ganization. To ed<br>ore fields, either s<br>When done, click t | iit an item click the ec<br>ave the changes by<br>he 'Save Changes' b | lit link to put t<br>clicking the 'l<br>utton. This | he row in 'edit mode'. In th<br>Update' link for that row or<br>will queue your changes to | his mode there are four fields which you are a<br>cancel the changes by clicking the 'Cancef lin<br>process in Banner. To cancel all your chan | able to edit: Cor<br>nk. After upda<br>ges, click the 'U | ndition, Serial<br>ting, rows<br>Indo All |  |
|                             | *The Ser                                    | ial Number                                                                                                    | r field must co                                     | ontain onl                             | y the seri                          | ial number of the a                                             | asset. Placing other i                                                | nformation in                                       | this field renders the asse                                                                | t unsearchable by the Property Management                                                                                                    | office.                                                  |                                           |  |
|                             | Undo                                        | Select Different Report or Organization Undo All Changes Save My Changes Click here to get a PDF version of this report. |                                                     |                                        |                                     |                                                                 |                                                                       |                                                     |                                                                                            |                                                                                                    |                                                          |                                           |  |
|                             |                                             |                                                                                                    | Cond                                                | Туре                                   | Tag<br>#                            | Description                                                     | Manufacturer                                                          | Model                                               | *Serial<br>Number                                                                          | Room                                                                                                    | Acquired<br>Date                                         | Amount                                    |  |
|                             | Update<br>Cancel                            | Transfer                                                                                                    | Poor V<br>New                                       | CA                                     | 63413                               | Computer                                                        | Dell Computer                                                         | Surplus                                             | 8EDYT                                                                                      | Building:<br>Dallas SOP Dal                                                                                                    | 11/21/2000                                               | 2,653.00                                  |  |
|                             |                                             | T                                                                                                    | Fair                                                | 05                                     |                                     | Sele                                                            | ect from                                                              | the                                                 | 04074                                                                                      | Room: 812 Dallas SOP 100                                                                                                    | 44/07/0000                                               | 5.074.04                                  |  |
|                             | Edit                                        | Transfer                                                                                                    | Poor                                                | CE                                     | 709                                 | drop                                                            | down m                                                                | nenu                                                | 270696-\/0                                                                                 | 605 SW Professional Bidg Dal 428                                                                                                    | 10/12/2004                                               | 5,974.94                                  |  |
|                             | Edit                                        | Transfer                                                                                                    | G                                                   | CE                                     | 705-1                               | Sentimore                                                       | Contoor                                                               |                                                     | 210000-10                                                                                  | 605 SW Professional Bldg Dal 428                                                                                                    | 10/12/2004                                               | 6.337.50                                  |  |
|                             | Edit                                        | Transfer                                                                                                    | G                                                   | CE                                     | 70542                               | Balance                                                         | Metler/Toledo                                                         |                                                     | 1125220584                                                                                 | 605 SW Professional Bldg Dal 428                                                                                                    | 10/12/2004                                               | 7,888.08                                  |  |
|                             | Edit                                        | Transfer                                                                                                    | G                                                   | CE                                     | 70950                               | Centrivap<br>Aqueous<br>System                                  |                                                                       |                                                     | 50131326                                                                                   | 605 SW Professional Bldg Dal 428                                                                                                    | 2/2/2005                                                 | 5,987.01                                  |  |
|                             | Edit                                        | Transfer                                                                                                    | Ρ                                                   | CA                                     | 71118                               | Computer<br>Optiplex<br>Gx280                                   | Dell Computer                                                         |                                                     | SN-4JBM571                                                                                 | 605 SW Professional Bldg Dal 428                                                                                                    | 3/30/2005                                                | 1,069.77                                  |  |

To edit the **Serial Number**, enter the correct serial number in the textbox under the **Serial Number** field. It is important to note that the serial number must be entered as the serial number assigned by the manufacturer. Do not enter any other information in this field. Placing other information in this field renders the asset unsearchable.

| PROPERTY INVENTORY                                   |                                                                              |                                                                                                    |        |      |          |                                     |                |         |                |                                   |                           |            |          |
|------------------------------------------------------|------------------------------------------------------------------------------|----------------------------------------------------------------------------------------------------|--------|------|----------|-------------------------------------|----------------|---------|----------------|-----------------------------------|---------------------------|------------|----------|
| Reports<br>Search Fixed Assets<br>Transfers<br>Forms | HSC Horr<br>Dep<br>406001                                                    | SC Home > Finance & Administration > Property Inventory > Departmental Inventory 06001 - SOP Admin Dal                                                                                                    |        |      |          |                                     |                |         |                |                                   |                           |            |          |
| Contacts                                             | Richar                                                                       | d Leff                                                                                                    |        |      |          |                                     |                |         |                |                                   |                           |            |          |
| Help<br>Ration<br>Stign Out                          | Below is<br>Number,<br>that have<br>Changes<br>*The Ser<br>Select Di<br>Undo | lelow is a list of inventory items for the selected Organization. To edit an item of<br>lumber, Room, and Building. After editing one or more fields, either save the ch<br>hat have been changed are highlighted in yellow. When done, click the 'Save C<br>thanges' button.<br>The Serial Number field must contain only the serial number of the asset. Place<br>lelect Different Report or Organization<br>Undo All Changes<br>Save My Changes<br>Click here to get a PDF version of this report. |        |      |          |                                     |                |         |                |                                   |                           |            |          |
|                                                      |                                                                              |                                                                                                    | Cond   | Туре | Tag<br># | Description                         | Manufacturer   | Model   | *Se ial        |                                   | Room                      | Acquired   | Amount   |
|                                                      | Update<br>Cancel                                                             | Transfer                                                                                                    | Poor 💙 | CA   | 63413    | Computer<br>Laptop<br>Inspiron 5000 | Dell Computer  | Surplus | 8EDYT          | Building:<br>Dallas Si<br>Room: 8 | DP Dal 🗸                  | 11/21/2000 | 2,653.00 |
|                                                      | Edit                                                                         | Transfer                                                                                                    | Р      | CE   | 63417    | Balance                             | Mettler Toledo | Ax205   | 119391374      | 605 SW F                          | rofessional Bldg Dal 428  | 11/27/2000 | 5,974.94 |
|                                                      | Edit                                                                         | Transfer                                                                                                    | G      | CE   | 70540    | Chest Freezer                       |                |         | U260-270696-VO | 605 SW F                          | rofessional Bldg Dal 428  | 10/12/2004 | 8,248.05 |
|                                                      | Edit                                                                         | Transfer                                                                                                    | G      | CE   | 70541    | Centrifuge                          | Epindorf       |         | 30032          | 605 SW F                          | rofessional Bldg Dal 428  | 10/12/2004 | 6,337.50 |
|                                                      | Edit                                                                         | Transfer                                                                                                    | G      | CE   | 70542    | Balance                             | Metler/Toledo  |         | 1125220584     | 605 SW F                          | rofessional Bldg Dal 428  | 10/12/2004 | 7,888.08 |
|                                                      | Edit                                                                         | Transfer                                                                                                    | G      | CE   | 70950    | Centrivap<br>Aqueous<br>System      |                |         | 50131326       | 605 SW F                          | Professional Bldg Dal 428 | 2/2/2005   | 5,987.01 |
|                                                      | Edit                                                                         | Transfer                                                                                                    | Ρ      | CA   | 71118    | Computer<br>Optiplex<br>Gx280       | Dell Computer  |         | SN-4JBM571     | 605 SW P                          | rofessional Bldg Dal 428  | 3/30/2005  | 1,069.77 |

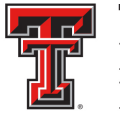

To edit the **Room** location, you must first select the correct **Building** from the drop down menu.

|                     |           |                          |                |            |           |                                |                         |                 |                         | color ocarry man popt oco                                              |                    |                |
|---------------------|-----------|--------------------------|----------------|------------|-----------|--------------------------------|-------------------------|-----------------|-------------------------|------------------------------------------------------------------------|--------------------|----------------|
| PROPERTY INVENTORY  |           |                          |                |            |           |                                |                         |                 |                         | Ector County Jail<br>Engineering Ctr TTU                               |                    |                |
| Reports             | HSC Horr  | ne 🕨 Finan               | pe & Administ  | ration ►   | Property  | Eye Consultants 4004 82nd Lbk  |                         |                 |                         |                                                                        |                    |                |
| Search Fixed Assets | Der       | ortm                     | ental          | Inv        | ento      | 1117                           |                         |                 |                         | Fabens KCP Clin Elp<br>Fam Med Elp                                     | =                  |                |
| Transfers           | DC        | Jarun                    | entai          | III V      | cnu       | лу                             |                         |                 |                         | Formby Unit Plainview<br>Et Stockton Unit Et Stockton                  |                    |                |
| Forms               | 406001    | - SOP Ac                 | lmin Dal       |            |           |                                |                         |                 |                         | Gayle Greve Hunt SON Elp                                               |                    |                |
| Contacts            | Richar    | d Leff                   |                |            |           |                                |                         |                 |                         | Grand Expectations Clinic Lbk                                          |                    |                |
| Help                | Below is  | a list of inve           | entory items f | or the sel | lected Or | ganizatio <u>n. To ec</u>      | lit an item click the e | dit link to put | the row in 'edit mode'. | n this Hart School                                                     | able to edit: Cor  | dition, Serial |
|                     | Number,   | Room, and E              | Building. Afte | er editing | one or m  | ore fields                     | 0.1                     |                 | w                       | or car<br>Health Ctr Ode                                               | ink. After upda    | ting, rows     |
| eRalder<br>Sign Out | Changes   | e been chan<br>' button. | ged are nignii | gntea in y | ellow.    | when doi                       | Sele                    | ect tr          | ie 👘                    | Hendrick Fam Hith Ctr Abi                                              | nges, click the 't | JINGO All      |
|                     | *The Ser  | ial Number               | field must co  | ontain onl | y the ser | al numbe                       | Buildin                 | <b>q</b> fro    | m the 🛯                 | sset ur Highland Lakes TTU                                             | office.            |                |
|                     | Select Di | fferent Repo             | rt or Organiz  | ation      |           |                                | dron da                 |                 | monu                    | Hithpoint Ob/Gyn Clin Lbk<br>I40 Bell Storage Ama                      |                    |                |
|                     |           | All Channel              |                | un Max Ch  |           |                                | urop uc                 |                 | nenu                    | Internal Medicine Mid                                                  |                    |                |
|                     | Unde      | J All Change             | 5 30           |            | lallycs   | Click Here to g                |                         | ~               |                         | International Pain Ctr Lbk                                             |                    |                |
|                     |           |                          | Cond           | Туре       | Tag<br>#  | Description                    | Manufacturer            | Model           | *Serial<br>Number       | Jordan Unit Pampa<br>Kellogg Comm Clin Elp<br>LARC 842 Pine Street Abi | Acquired<br>Date   | Amount         |
|                     | Update    | Transfer                 | Poor 🗸         | CA         | 63413     | Computer                       | Dell Computer           | Surplus         | 8EDYT                   | Larry Combest Cir Lbk                                                  | 11/21/2000         | 2,653.00       |
|                     | Cancel    |                          |                |            |           | Laptop<br>Inspiron 5000        |                         |                 |                         | Dallas SOP Dal                                                         | ~                  |                |
|                     |           |                          |                |            |           |                                |                         |                 |                         | Room: 812 Dallas SOP 100                                               |                    |                |
|                     | Edit      | Transfer                 | P              | CE         | 63417     | Balance                        | Mettler Toledo          | Ax205           | 119391374               | 605 SW Professional Bldg Dal 428                                       | 11/27/2000         | 5,974.94       |
|                     | Edit      | Transfer                 | G              | CE         | 70540     | Centrifuge                     | Enindorf                |                 | 30032                   | 605 SW Professional Bidg Dal 428                                       | 10/12/2004         | 6,248.05       |
|                     | Edit      | Transfer                 | G              | CE         | 70542     | Balance                        | Metler/Toledo           |                 | 1125220584              | 605 SW Professional Bldg Dal 428                                       | 10/12/2004         | 7.888.08       |
|                     | Edit      | Transfer                 | G              | CE         | 70950     | Centrivap<br>Aqueous<br>System |                         |                 | 50131326                | 605 SW Professional Bldg Dal 428                                       | 2/2/2005           | 5,987.01       |
|                     | Edit      | Transfer                 | Ρ              | CA         | 71118     | Computer<br>Optiplex<br>Gx280  | Dell Computer           |                 | SN-4JBM571              | 605 SW Professional Bldg Dal 428                                       | 3/30/2005          | 1,069.77       |

After you have selected the correct **Building**, select the correct **Room** number from the drop down menu. If you wish to cancel the changes you made for an item, click on the **Cancel** link. After all the changes are complete, click on **Update**.

|                     |             |             |                |                                         |           |                                          |                          |                   |                                       | 812 Dallas SOP 101                                                                                                    |                          |                |
|---------------------|-------------|-------------|----------------|-----------------------------------------|-----------|------------------------------------------|--------------------------|-------------------|---------------------------------------|----------------------------------------------------------------------------------------------------|--------------------------|----------------|
| PROPERTY INVENTORY  |             |             |                |                                         |           |                                          |                          |                   |                                       | 812 Dallas SOP 101A                                                                                                    |                          |                |
|                     |             |             |                |                                         |           |                                          |                          |                   |                                       | 812 Dallas SOP 101B                                                                                                    |                          |                |
| Reports             | HSC Home    | ► Finance   | e & Administr  | ation <b></b>                           | Property  | Inventory F                              |                          |                   |                                       | 812 Dallas SOP 102                                                                                                    |                          |                |
| 0                   |             |             |                |                                         |           |                                          |                          |                   |                                       | 812 Dallas SOP 103<br>812 Dallas SOP 104                                                                                                    |                          |                |
| Search Fixed Assets | Den         | ortm        | ental          | Inv                                     | ento      | 812 Dallas SOP 104<br>812 Dallas SOP 105 |                          |                   |                                       |                                                                                                    |                          |                |
| Transfers           | Dep         | arum        | Cintar         | IIIV                                    | cinc      | 812 Dallas SOP 106                       |                          |                   |                                       |                                                                                                    |                          |                |
|                     |             |             |                |                                         |           |                                          |                          |                   |                                       | 812 Dallas SOP 107                                                                                                    |                          |                |
| Forms               | 406001 -    | SOP Ad      | min Dal        |                                         |           |                                          |                          |                   |                                       | 812 Dallas SOP 108                                                                                                    |                          |                |
| Contacto            |             |             |                |                                         |           |                                          |                          |                   |                                       | 812 Dallas SOP 109A                                                                                                    |                          |                |
| contacts            |             |             |                |                                         |           |                                          |                          |                   |                                       | 812 Dallas SOP 109D                                                                                                    |                          |                |
| ныр СПС             | k Un        | date        | ms fo          | or the sel                              | ected Org | anization. To ed                         | lit an item click the ec | lit link to put t | he row in 'edit mode'. In t           | his mode th 812 Dallas SOP 110A                                                                                                    | ou are able to edit: Cor | dition, Serial |
|                     |             | ~~~~        | Afte           | r editing                               | one or m  | ore fields, either s                     | ave the changes by       | clicking the 'L   | Jpdate' link for that row or          | cancel the 812 Dallas SOP 111 a                                                                                                    | incel' link. After upda  | ting, rows     |
| eRalder             |             |             | highlig        | phted in y                              | ellow. V  | Vhen done, click t                       | he 'Save Changes' b      | utton. This v     | will queue your changes to            | process i 812 Dallas SOP 112A                                                                                                    | ur changes, click the 'U | Indo All       |
| Sign Out            | Chai ges'   | button.     |                |                                         |           |                                          |                          |                   |                                       | 812 Dallas SOP 112B                                                                                                    |                          |                |
|                     | *The Serie  | al Number   | field must co  | ntain onh                               | the eari  | al number of the s                       | eest Discing other is    | formation in      | this field renders the see            | 812 Dallas SOP 120                                                                                                    | ement office             |                |
|                     | ine serie   |             | noid mast co   | intain oni                              | y the sen |                                          | assoc. I lacing other in | normation in      | una nola rendera une daac             | 812 Dallas SOP 1H01 9                                                                                                    | oment ernee.             |                |
|                     | Select Diff | ferent Repo | rt or Organiza | ation                                   |           |                                          |                          |                   |                                       | 812 Dallas SOP 200A                                                                                                    |                          |                |
|                     |             |             |                |                                         |           |                                          |                          |                   |                                       | 812 Dallas SOP 201                                                                                                    |                          |                |
|                     | Undo        | All Change  | s Sav          | ve My Ch                                | anges     | Click here to g                          | et a PDF version of t    | nis report.       |                                       | 812 Dallas SOP 202                                                                                                    |                          |                |
|                     |             |             |                |                                         |           |                                          |                          |                   |                                       | 812 Dallas SOP 203                                                                                                    |                          |                |
|                     |             |             | Cond           | Type                                    | Tag       |                                          |                          |                   | · · · · · · · · · · · · · · · · · · · | 812 Dallas SOP 204                                                                                                    | Acquired                 | Amount         |
|                     |             |             | oona           | .,,,,,,,,,,,,,,,,,,,,,,,,,,,,,,,,,,,,,, | #         | 0.1                                      | 1 11                     | D                 | ər                                    | 812 Dallas SOP 205                                                                                                    | Date                     |                |
|                     | Update      | Transfer    | Poor 🗸         | CA                                      | 63413     | Sei                                      | ect the                  | KOOI              | m –                                   | Building 812 Dallas SOP 200                                                                                                    | 11/21/2000               | 2,653.00       |
|                     | Cancel      |             |                |                                         |           |                                          |                          |                   |                                       | Dallad of 2 Dallas SUP 200                                                                                                    | ~                        |                |
|                     |             |             |                |                                         |           | fr                                       | om tha                   | dron              |                                       | 812 Dallas SOP 100 V                                                                                                    |                          |                |
|                     |             |             |                |                                         |           |                                          |                          | uiop              |                                       |                                                                                                    |                          |                |
|                     | Edit        | Transfer    | Р              | CE                                      | 63417     |                                          |                          | ~~~               |                                       | - 005 OW Professional Bidg Dai 420                                                                                                    | 11/27/2000               | 5,974.94       |
|                     | Edit        | Transfer    | G              | CE                                      | 70540     | C C                                      | n nwou                   | enu               | 96-VO                                 | 605 SW Professional Bldg Dal 428                                                                                                    | 10/12/2004               | 8,248.05       |
|                     | Edit        | Transfer    | G              | CE                                      | 70541     |                                          |                          |                   |                                       | 605 SW Professional Bldg Dal 428                                                                                                    | 10/12/2004               | 6,337.50       |
|                     | Edit        | Transfer    | G              | CE                                      | 70542     | Balance                                  | Metler/Toledo            |                   | 1125220584                            | 605 SW Professional Bldg Dal 428                                                                                                    | 10/12/2004               | 7,888.08       |
|                     | Edit        | Transfer    | G              | CE                                      | 70950     | Centrivap                                |                          |                   | 50131326                              | 605 SW Professional Bldg Dal 428                                                                                                    | 2/2/2005                 | 5,987.01       |
|                     |             |             |                |                                         |           | Aqueous                                  |                          |                   |                                       |                                                                                                    |                          |                |
|                     |             |             |                |                                         |           | System                                   |                          |                   |                                       |                                                                                                    |                          |                |
|                     | Edit        | Transfer    | P              | CA                                      | 71118     | Computer                                 | Dell Computer            |                   | SN-4JBM571                            | 605 SW Professional Bldg Dal 428                                                                                                    | 3/30/2005                | 1,069.77       |
|                     |             |             |                |                                         |           | Optiplex                                 |                          |                   |                                       |                                                                                                    |                          |                |
|                     |             |             |                |                                         |           | Gx280                                    |                          |                   |                                       |                                                                                                    |                          |                |
|                     | Edit        | Transfer    | G              | CA                                      | 71677     | Printer                                  | Hewlett Packard          |                   | SG54J6104S                            | 605 SW Professional Bldg Dal 401                                                                                                    | 8/3/2005                 | 4,995.00       |
|                     |             |             |                |                                         |           | Designjet 800                            |                          |                   |                                       |                                                                                                    |                          |                |
|                     | Edit        | Transfer    | G              | CE                                      | 72218     | Solvent                                  | Shimadzu                 |                   | L20104350127 US B                     | 605 SW Professional Bldg Dal 428                                                                                                    | 10/31/2005               | 10,333.53      |
|                     |             |             |                |                                         |           | Delivery Unit                            |                          |                   |                                       |                                                                                                    |                          |                |
|                     | Edit        | Transfer    | G              | CE                                      | 72219     | Solvent                                  | Shimadzu                 |                   | L20104350128 US B                     | 605 SW Professional Bldg Dal 428                                                                                                    | 10/31/2005               | 10.333.52      |
|                     |             |             | _              |                                         |           | Delivery Unit                            |                          |                   |                                       | state and a state of the state of the state |                          |                |
|                     |             |             |                |                                         |           |                                          |                          |                   |                                       |                                                                                                    |                          |                |

TTUHSCEP Finance Systems Management [7]

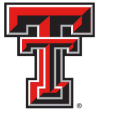

After Updating, the rows where you have made your changes will be highlighted in yellow. To cancel all your changes, click on the **Undo All Changes** button. Verify that all the changes you have entered are correct and then click on **Save My Changes**.

| PROPERTY INVENTORY  |                |                                                           |             |              |              |                             |                                                  |                                      |                                                        |                                                    |                                             |                               |  |  |
|---------------------|----------------|-----------------------------------------------------------|-------------|--------------|--------------|-----------------------------|--------------------------------------------------|--------------------------------------|--------------------------------------------------------|----------------------------------------------------|---------------------------------------------|-------------------------------|--|--|
| Reports             | HSC            | SC Home > Finance & Administration > Property Inventory > |             |              |              |                             |                                                  |                                      |                                                        |                                                    |                                             |                               |  |  |
| Search Fixed Assets | D              | Departmental Inventory                                    |             |              |              |                             |                                                  |                                      |                                                        |                                                    |                                             |                               |  |  |
| Forme               | 4060           | 101 SOP                                                   | Admin       | Dal          |              |                             |                                                  |                                      |                                                        |                                                    |                                             |                               |  |  |
| Contacts            | Rich           | hard Le                                                   | Aumin       | Dai          |              |                             |                                                  |                                      |                                                        |                                                    |                                             |                               |  |  |
| Help                | Belov          | w is a lis                                                | Cli         | ick S        | ave          | My edit an iter             | n click the edit link to put                     | the row in 'edit                     | mode'. In this mode there                              | are four fields which y                            | ou are able to edit:                        | Condition, Serial             |  |  |
| eRaider<br>Sign Out | Numb<br>that h | ber, Room<br>nave bee                                     |             | Cha          | nges         | r save the<br>k the 'Save   | changes by clicking the<br>Changes' button. This | 'Update' link for<br>will queue your | that row or cancel the cha<br>changes to process in Ba | nges by clicking the 'Ci<br>nner. To cancel all yo | ancel link. After u<br>ur changes, click th | pdating, rows<br>ie 'Undo All |  |  |
|                     | Chan<br>*The   | ges' but                                                  | her field   | must contair | hnly the ser | ial number of the accet. Di | icing other information i                        | n this field rends                   | ire the accet uncearchable                             | by the Property Manag                              | nement office                               |                               |  |  |
|                     | Selec          | t Different F                                             | Report or ( | Organization |              |                             | iting other information i                        |                                      |                                                        | by the reperty manag                               | gement ernee.                               |                               |  |  |
|                     | L L            | Jndo All Cha                                              | nges        | Save M       | y Changes    | Click here to get a PDF     | version of this report.                          |                                      |                                                        |                                                    |                                             |                               |  |  |
|                     |                |                                                           | Cond        | Туре         | Tag #        | Description                 | Manufacturer                                     | Model                                | *Serial                                                | Room                                               | Acquired                                    | Amount                        |  |  |
|                     | Edit           | Transfer                                                  | P           | CA           | 63413        | Computer Laptop             | Dell Computer                                    | Surplus                              | Number<br>8EOYT                                        | 812 Dallas SOP                                     | Date<br>11/21/2000                          | 2,653.00                      |  |  |
|                     |                |                                                           |             |              |              | Inspiron 5000               |                                                  |                                      |                                                        | 100                                                |                                             |                               |  |  |
|                     | Edit           | Transfer                                                  | Р           | CE           | 63417        | Balance                     | Mettler Toledo                                   | Ax205                                | 119391374                                              | 605 SW<br>Professional<br>Bldg Dal 428             | 11/27/2000                                  | 5,974.94                      |  |  |
|                     | Edit           | Transfer                                                  | G           | CE           | 70540        | Chest Freezer               |                                                  |                                      | U260-270696-VO                                         | 605 SW<br>Professional<br>Bldg Dal 428             | 10/12/2004                                  | 8,248.05                      |  |  |
|                     | Edit           | Transfer                                                  | G           | CE           | 70541        | Centrifuge                  | Epindorf                                         |                                      | 30032                                                  | 605 SW<br>Professional<br>Bldg Dal 428             | 10/12/2004                                  | 6,337.50                      |  |  |
|                     | Edit           | Transfer                                                  | G           | CE           | 70542        | Balance                     | Metler/Toledo                                    |                                      | 1125220584                                             | 605 SW<br>Professional<br>Bldg Dal 428             | 10/12/2004                                  | 7,888.08                      |  |  |

Selecting **Save My Changes** will queue your changes to process in Banner. You will be able to verify your changes the next business day in the Property Inventory System.

| TEXAS TEC<br>Online Prope                         | CH UNIVERSITY SYSTEM<br>erty Inventory                                                                                                    |
|---------------------------------------------------|----------------------------------------------------------------------------------------------------|
| PROPERTY INVENTORY                                | HSC Home & Einance & Administration & Property Inventory &                                                                                                    |
| Search Fixed Assets Transfers                     | Changes Confirmed                                                                                                    |
| Forms<br>Contacts<br>Help<br>Contacts<br>Sign Out | Your changes have been queued to process into Banner. These changes should take effect within the next few minutes if not immediately.<br>Select Different Report or Organization |

TTUHSCEP Finance Systems Management [8]

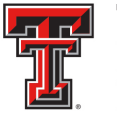

The next step in the certification process requires you to complete the **Items Not Yet Tagged** report. Click on the **Reports** link from the menu bar on the left side of the page.

| PROPERTY INVENTORY               |                                                                                                    |
|----------------------------------|----------------------------------------------------------------------------------------------------|
| Reports                          | HSC Home + Finance & Administration + Property Inventory +                                                        |
| Search Fixed Assets<br>Transfers | Property Inventory                                                                                                |
| Forms                            | Click on Reports nual certification of departmental inventory information are now available online. All           |
| Help                             | The current active fiscal year is 2012<br>The Property Inventory reports apply only to this year.                 |
|                                  | This site provides reports in Adobe Acrobat PDF format. Click the link to below to download Adobe Acrobat Reader. |

From the Select Report page, select the appropriate **Organization** and the **Items Not Yet Tagged** report from the Available Reports. When you have completed your selection, click on **Go To Report.** 

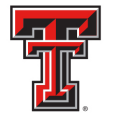

| PROPERTY INVENTORY             |                                                                                      |                                                                        |
|--------------------------------|--------------------------------------------------------------------------------------|------------------------------------------------------------------------|
| Reports<br>Search Fixed Assets | HSC Home ► Finance & Administration ► Property Inventory ►                           |                                                                        |
| Transfers                      | Select Report                                                                        |                                                                        |
| Forms                          | Select the Organization and                                                          | ble. Select an Organization and then select the report you             |
| Contacts<br>Help               | Items Not Tagged report                                                              | ry or Items Not Yet Tagged report.                                     |
| eRaider<br>Sign Out            | down menu below and click Change Bept.<br>H 💟 SOP Admin Dal 🗸 Change Dept.           | departments, choose a different department from the drop               |
|                                | Organizations for Available f<br>SOP Admin Dal (40600): Available f                  | Reports:                                                               |
|                                | G 406001 - SOP Admin Dal     Departmental Inventory Listing (ir     Missing Property | ncludes ability to edit and transfer)<br>Ibility to edit and transfer) |
|                                | C Lost and Stolen Property                                                           |                                                                        |
|                                | Go To Report Click Go To Rep                                                         | port                                                                   |
|                                |                                                                                      |                                                                        |

The **Items Not Yet Tagged** page will display a list of inventory items from the selected Organization that have not yet been tagged. To edit an item, click on **Edit**.

| PROPERTY INVENTORY          |                                                                                                |                                                                                                    |                      |                                            |                           |                               |                   |                                     |       |
|-----------------------------|------------------------------------------------------------------------------------------------|----------------------------------------------------------------------------------------------------|----------------------|--------------------------------------------|---------------------------|-------------------------------|-------------------|-------------------------------------|-------|
| Reports                     | HSC Home 🕨 Finar                                                                               | nce & Administratio                                                                                                    | n 🕨 Property         | Inventory >                                |                           |                               |                   |                                     |       |
| Search Fixed Assets         | Items No                                                                                       | ot Vet T                                                                                                    | ີ່ຈຸດດອດ             | 4                                          |                           |                               |                   |                                     |       |
| Transfers                   |                                                                                                |                                                                                                    | <b>u</b> 55 <b>c</b> | *                                          |                           |                               |                   |                                     |       |
| Forms                       | 406001 - SOP A                                                                                 | dmin Dal                                                                                                    |                      |                                            |                           |                               |                   |                                     |       |
| Contacts                    | Richard Leff                                                                                   |                                                                                                    |                      |                                            |                           |                               |                   |                                     |       |
| Help<br>eRalder<br>Sign Out | Below is a list of inv<br>are able to edit: Con<br>'Cancel' link. After<br>days for Property M | Below is a list of inventory items for the selected Organization that have not yet been tagged. To edit an item click the edit link to put the row in 'edit mode'. In this mode th<br>are able to edit: Condition, Serial Number, Room, and Building. After editing one or more fields, either save the changes by clicking the 'Update' link for that row or cancel th<br>'Cancel' link. After updating, rows that have been changed are highlighted in yellow. When done, click the 'Save Changes' button. This will queue your changes to proce<br>days for Property Management to remove the updated assets from the report. To cancel all your changes, click the 'Undo All Changes' button. |                      |                                            |                           |                               |                   |                                     |       |
|                             | *The Serial Numbe                                                                              | er field must contai                                                                                                    | n only the seri      | al number of the asset. Placin             | g other information in th | is field renders the          | asset unsearchat  | le by the Property Mana             | Igeme |
| Cli                         | Click Edit s Save My Changes Click here to get a PDF version of this report.                   |                                                                                                    |                      |                                            |                           |                               |                   |                                     |       |
|                             | , c                                                                                            | Cond Type                                                                                                    | Tag #                | Description                                | Manufacturer              | Model                         | *Serial<br>Number | Room                                | 4     |
|                             | <u>Edit</u> Transfer                                                                           | N CE                                                                                                    | 83552                | Forma 956 ultralow<br>freezer PO# P0052060 |                           | Forma 956<br>ultralow freezer |                   | 605 SW Professional<br>Bidg Dal 428 |       |
|                             |                                                                                                |                                                                                                    |                      |                                            |                           |                               |                   |                                     |       |

By selecting **Edit**, you will place the row in the Edit Mode allowing you to enter any missing information or edit the **Condition**, **Serial Number**, **Room** and **Building** fields. It is important to note that the **Serial Number** must be entered as the serial number assigned by the

TTUHSCEP Finance Systems Management [10]

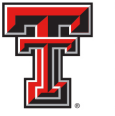

manufacturer. Do not enter any other information in this field. Placing other information in this field renders the asset unsearchable. You can cancel the changes by clicking on the **Cancel** link, or you can save these changes by selecting **Update** for each row that a change was entered.

| PROPERTY INVENTORY            |                                                                                                    |                                                                                                    |                                                                                                    |                                                                                                    |
|-------------------------------|----------------------------------------------------------------------------------------------------|----------------------------------------------------------------------------------------------------|----------------------------------------------------------------------------------------------------|----------------------------------------------------------------------------------------------------|
| Search Fixed Assets Transfers | Items Not Yet                                                                                                    | Tagged                                                                                                    |                                                                                                    |                                                                                                    |
| Forms<br>Contacts<br>Help     | 406001 - SOP Admin Dal<br>Richard Leff<br>Below is a list of inventory items f                                                         | Edit <b>Condition</b> , Seria<br>Building and R                                                                                                    | ll Number,<br>oom                                                                                                   | nk to put the row in 'edit mode'. In this mode the                                                                                                    |
| Clic                          | are able to edit: Condition, Serial N<br>'Cancel link. After undating, rows<br>ement to<br>d must cc<br>Organiz<br>Undo All Changes Sa | that have been changed are highlighterin years. When<br>move the updated assets from the report. To our coult<br>tain only the serial number of the asset. Placing other of<br>tion<br>e My Charges Click here to get a PDF version of this | n done, click the 'Save Changes<br>your changes, click the 'Undo .<br>ormation in this field renders th<br>a report | Elcking the "Update" link for that row or cancel th<br>s' button. This will queue your changes to proce<br>All Changes' button.<br>e asset unsearchable by the Property Manageme |
|                               | Cond                                                                                                    | Type Tag # Description Manufactur                                                                                                    | er Model *Serial<br>Number                                                                                          | Room                                                                                                    |
|                               | Update Transfer New Cancel                                                                                                    | CE 83552 Forma 956<br>ultralow<br>freezer PO#<br>P0052060                                                                                                    | Forma<br>956<br>ultralow<br>freezer                                                                                 | Building:<br>SW Professional Bldg Dal V<br>Room:<br>605 SW Professional Bldg Dal 428 V                                                                                           |

After Updating, the rows where you have made your changes will be highlighted in yellow. To cancel all your changes, click on the **Undo All Changes** button. Verify that all the changes you have entered are correct and then click on **Save My Changes**. This will queue your changes to process in Banner. Allow 3 to 5 business days for Property Management to remove the updated assets from the **Items Not Yet Tagged** report.

To continue the Certification Process, click on the **Forms** link in the menu bar on the left side of the page.

| PROPERTY INVENTORY          |                                                                                                    |                                                           |                                                                                                    |                                                                                                    |                                                                                                    |                                                                                                    |
|-----------------------------|----------------------------------------------------------------------------------------------------|-----------------------------------------------------------|----------------------------------------------------------------------------------------------------|----------------------------------------------------------------------------------------------------|----------------------------------------------------------------------------------------------------|----------------------------------------------------------------------------------------------------|
| Reports                     | HSC Home  Finance & Administration  Prop                                                                                                    | erty Inventory 🕨                                          |                                                                                                    |                                                                                                    |                                                                                                    |                                                                                                    |
| Search Fixed Assets         | Items Not Vet Taga                                                                                                    | ad                                                        |                                                                                                    |                                                                                                    |                                                                                                    |                                                                                                    |
| Transfers                   | Items for fer fage                                                                                                    | Click Earma                                               |                                                                                                    |                                                                                                    |                                                                                                    |                                                                                                    |
| Forms                       | 406001 - SOP Admin Dal                                                                                                    | CIICK FORMS                                               |                                                                                                    |                                                                                                    |                                                                                                    |                                                                                                    |
| Contacts                    | Richard Leff                                                                                                    |                                                           |                                                                                                    |                                                                                                    |                                                                                                    |                                                                                                    |
| Help<br>ERalder<br>Sign Out | Below is a list of investor items for the selected<br>are a<br>'Canc<br>days<br>"The Serial Number field must contain only the<br>Select Different Report or Organization<br>Undo All Changes<br>Save My Change | Changes<br>Changes<br>serial number of the asset. Placing | en tagged. To edit an<br>more fields, either save<br>w. When done, click ti<br>cancel all your changes<br>of other information in thi<br>sion of this report. | tem click the edit lir<br>the changes by c<br>he 'Save Changes'<br>s, click the 'Undo A<br>s field renders the | Ik to put the row ii<br>licking the "Update<br>button. This will<br>Il Changes' button<br>asset unsearchal | n 'edit mode'. In this mode th<br>' link for that row or cancel th<br>queue your changes to proce<br>ble by the Property Managem |
|                             | Cond Type Tag                                                                                                    | # Description                                             | Manufacturer                                                                                                    | Model                                                                                                    | *Serial<br>Number                                                                                          | Room 4                                                                                                    |
|                             | Edit Transfer N CE 83552                                                                                                    | Forma 956 ultralow<br>freezer PO# P0052060                |                                                                                                    | Forma 956<br>ultralow freezer                                                                                  | F956UL                                                                                                    | 605 SW Professional<br>Bldg Dal 428                                                                                              |
|                             |                                                                                                    |                                                           |                                                                                                    |                                                                                                    |                                                                                                    |                                                                                                    |

The Forms page will display. If there are inventory items that are on the DepartmentalInventory List or Items Not Yet Tagged report and you cannot physically locate the items, youTTUHSCEP Finance Systems Management[11]Rev. March 2015

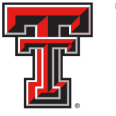

must report the items as missing. Due diligence must be made to locate the items before you report them as missing. Report the missing items by completing and submitting a **Missing or Stolen Property Report** to Property Management. Click on the form link (Attachment C) to access the form.

| PROPERTY INVENTORY                                                                                                    |                                                     |
|----------------------------------------------------------------------------------------------------|-----------------------------------------------------|
| Reports HSC Home + Finance & Administration + Property Invent                                                                            | iory >                                              |
| Search Fixed Assets Forms                                                                                                    |                                                     |
| Forms Attachment A - Departmental Certification for Surplus of an                                                                        | n Inventoried Item                                  |
| Contacts Attachment B - Request to Delete Property Which Cannot B                                                                        | Be Located a                                        |
| Help Attachment C - Missing or Stolen Property Report                                                                                    |                                                     |
| Attachment D - Temporary Use of Property Authorization F     Sign Out     Attachment E Description Transfer Presents Between Description |                                                     |
| Attachment E - Request to Transfer Property Detween Dep<br>Attachment F - Inter-Agency Property Transfer Request                         | Jarunenus                                           |
| Attachment G - Request to Add Property to Departmental In                                                                                | nventory That Has Been Discovered or Transferred fi |
| Attachment H - Fabrication of Equipment Authorization                                                                                    |                                                     |
| Attachment I - Class Codes - Property Controlled but not Ca                                                                              | apitalized                                          |
| Attachment J - Final Disposition of Surplus Property                                                                                     |                                                     |
|                                                                                                    |                                                     |
|                                                                                                    |                                                     |
|                                                                                                    |                                                     |
|                                                                                                    |                                                     |

Complete the **Missing or Stolen Property Report** form and submit it to Property Management. Please allow 3 to 5 business days for Property Management to process the form. The missing or stolen items must appear on the **Missing Report** before proceeding with the Certification Process.

| Missing or Stolen Property<br>• Report inventory items on<br>Departmental Inventory List or Items<br>Not Yet Tagged Report that you cannot<br>locate<br>• Items that are missing will be<br>reported to the State Comptroller after<br>a two year period if not located<br>• State funding could be reduced if<br>dollar amount of missing items is<br>substantial<br>• Complete form and submit to | <form></form>                                                                                                    |
|----------------------------------------------------------------------------------------------------|----------------------------------------------------------------------------------------------------|
| • Complete form and submit to<br>Property Management, Stop 6209 in<br>Lubbock                                                                                                    | This from should be adjusted and detect by the general-balance of a derivative for resonance of the second of the information and the second of the information of the product frequency balance of the second of the information of the second of the information of the second of the information of the second of the information of the second of the information of the second of the information of the second of the information of the second of the information of the second of the information of the second of the information of the second of the information of the second of the information of the second of the information of the second of the information of the information of t |

TTUHSCEP Finance Systems Management [12]

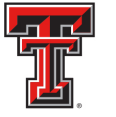

After allowing adequate time for the missing or stolen items to be processed, you can proceed to the Missing Property step of the Certification Process. Click on the **Reports** link in the menu bar on the left side of the page. Select the **Missing Property** report from the list of **Available Reports** and click on **Go To Report**.

| PROPERTY INVENTORY  |                                                         |                                                    |                               |                            |
|---------------------|---------------------------------------------------------|----------------------------------------------------|-------------------------------|----------------------------|
| Reports             | HSC Home 🕨 Finance & Administra                         | tion   Property Inventory                          |                               |                            |
| Search Fixed Assets | Select Report                                           |                                                    |                               |                            |
| Transfers           | Select Report                                           |                                                    |                               |                            |
| Forms               | Below is a list of Organizations with                   | in the Department and a list of reports available. | Select an Organization and t  | then select the report you |
| Contacts            | Edit assets or Transfer an asse                         | ort outton to proceed.                             | or Items Not Vet Tagged re    | aport                      |
| Help                | You are authorized to view inventor                     | ry for more than one department. To change dep     | artments, choose a different  | department from the drop   |
| eRalder<br>Sign Out | down menu below and click Change<br>H 💟 SOP Admin Dal 💟 | o Dept.<br>Change Dept.                            |                               |                            |
|                     | Organizations for<br>SOP Admin Dal (40600):             | Available Report                                   | s:                            |                            |
|                     | 💿 406001 - SOP Admin Dal                                | O Departmental Inventory Listing (includes         | ability to edit and transfer) |                            |
| Sele                | ct Missing                                              | O Items Not Yet Tagged (includes ability to        | edit and transfer)            |                            |
| Р                   | roperty                                                 | <ul> <li>Missing Property</li> </ul>               |                               |                            |
|                     |                                                         | O Lost and Stolen Property                         |                               |                            |
|                     |                                                         | Annual Certification                               |                               |                            |
| r                   |                                                         |                                                    |                               |                            |
|                     | Go To Report                                            | Click Go Io Report                                 |                               |                            |
|                     |                                                         |                                                    | I                             |                            |
|                     |                                                         |                                                    |                               |                            |

The **Missing Property** page will display. You can print this report for your records by selecting the **Click here to get a PDF version of this report** link. Please verify that the items listed on the **Missing Property** page are actually missing. If there is an item on this list that has been located, notify Property Management at propertymanagement@TTUHSCEP.edu. If an item on this list has been stolen, you must submit the **Request to Delete Property Which Cannot Be Located as a Result of Theft or Loss** form to Property Management. You can access this form by clicking on the **Forms** link in the menu bar on the left side of the page. Please make every attempt to locate all missing items as they will be reported to the State Comptroller's Office after two calendar years from the date that it was determined the property was missing.

To proceed, click on the **Reports** link in the menu bar on the left side of the page.

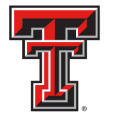

| PROPERTY INVENTORY Reports Search Fixed Assets Transfers Forms Contacts Help Particle Ston Out | HSC Horr<br>Mis<br>C<br>Below is<br>Click here | Sing<br>lick R<br>a list of prop<br>a to get a PD | e & Administre<br>Prope<br>Ceport<br>Property reported<br>F version of t | ration > Pr<br>CTTY<br>tS<br>d missing fo | roperty Inventory >  | tion.        |         |                  |                   |                 |
|------------------------------------------------------------------------------------------------|------------------------------------------------|---------------------------------------------------|--------------------------------------------------------------------------|-------------------------------------------|----------------------|--------------|---------|------------------|-------------------|-----------------|
|                                                                                                | Cond                                           | Туре                                              | Tag #                                                                    | D                                         | escription           | Manufacturer | Model   | Serial<br>Number | Room              | Acquire<br>Date |
|                                                                                                | F                                              |                                                   | 00413                                                                    | Computer                                  | captop inspiron 3000 | Uce computer | Surplus | UCD 11           | orz Danga Gor Tou | 11/2/1/20       |

The **Select Report** page will display. Select the **Lost and Stolen Property** report from the list of **Available Reports** and click on **Go To Report**.

| PROPERTY IN<br>Reports<br>Search Fixed As<br>Transfers | IVENTORY         | HSC Home > Finance & Administration > Property Inventory > Select Report                                                                                                    |
|--------------------------------------------------------|------------------|----------------------------------------------------------------------------------------------------|
| Forms<br>Contacts<br>Help<br>eRaider<br>Sign Out       |                  | Below is a list of Organizations within the Department and a list of reports available. Select an Organization and then select the report you wish to view. Click the 'Go To Report' button to proceed. Edit assets or Transfer an asset by choosing the Departmental Inventory or Items Not Yet Tagged report. You are authorized to view inventory for more than one department. To change departments, choose a different department from the drop down menu below and click Change Dept. If V SOP Admin Dal V Change Dept. |
|                                                        | Select<br>Stoler | Organizations for<br>SOP Admin Dal (40600):       Available Reports:         ③ 406001 - SOP Admin Dal       ○ Departmental Inventory Listing (includes ability to edit and transfer)         ○ Items Not Yet Tagged (includes ability to edit and transfer)       ○ Missing Property         ○ Missing Property       ○ Lost and Stolen Property         ○ Annual Certification       ○ Annual Certification                                                                                                    |
|                                                        |                  | Go To Report                                                                                                    |

The Lost and Stolen Property page will display. If items on this list have been located, please notify Property Management at propertymanagement@TTUHSCEP.edu. After two years, the items that have been reported as missing are moved to the Lost and Stolen Property report and submitted to the State Comptroller's Office. If the amount of loss is substantial, TTUHSCEP could lose a proportional amount of state funding. Please make every effort possible to locate missing TTUHSCEP Finance Systems Management [14] Rev. March 2015

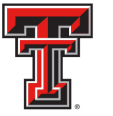

property before it is submitted to the State Comptroller's Office. You can print this report for your records by selecting the **Click here to get a PDF version of this report** link.

To proceed to the next step, click on the **Reports** link in the menu bar on the left side of the page.

| PROPERTY INVENTORY<br>Reports<br>Search Fixed Assets<br>Transfers | HSC Hor<br>Los                 | ne • Finan        | e & Administ                             | ration + Property Inventory +<br>en Property |                       |       |                  |                         |                           |
|-------------------------------------------------------------------|--------------------------------|-------------------|------------------------------------------|----------------------------------------------|-----------------------|-------|------------------|-------------------------|---------------------------|
| Forms<br>Contacts<br>Help                                         | Click<br>Below is<br>Click her | a list of pro     | Orts<br>perty reported<br>F version of f | d lost or stolen for the selected            | organization.         |       |                  |                         |                           |
| eRaider<br>Sign Out                                               | Cond<br>N                      | <b>Туре</b><br>СА | Tag #                                    | Description<br>Powerbook Computer            | Manufacturer<br>Apple | Model | Serial<br>Number | Room<br>053 SOP Ama 347 | Acquire<br>Date<br>8/19/2 |

The **Select Report** page displays. After you have completed all edits and transfers, reported missing items, and verified that your **Departmental Inventory Listing** is correct, you are ready to submit this year's reports for certification. Please keep in mind that any changes that were submitted to Property Management could take several days to process and you must ensure these items are appropriately reflected on the reports. Select **Annual Certification** from the list of **Available Reports** and click on **Go To Report**.

| PROPERTY INVENTORY        |                                                                                                    |
|---------------------------|----------------------------------------------------------------------------------------------------|
| Reports                   | HSC Home + Finance & Administration + Property Inventory +                                                                                                    |
| Search Fixed Assets       | Select Report                                                                                                    |
| Forms<br>Contacts<br>Help | Below is a list of Organizations within the Department and a list of reports available. Select an Organization and then select the report you wish to view. Click the 'Go To Report' button to proceed. Edit assets or Transfer an asset by choosing the Departmental Inventory or Items Not Yet Tagged report. You are authorized to view inventory for more than one department. To change departments, choose a different department from the drop down menu below and click Change Dept.          H       SOP Admin Dal       Change Dept. |
| Sele<br>Ce                | Organizations for<br>SOP Admin Dal (40600):       Available Reports:         min Dal <ul> <li>Departmental Inventory Listing (includes ability to edit and transfer)</li> <li>Items Not Yet Tagged (includes ability to edit and transfer)</li> <li>Missing Property</li> <li>I est and Stolen Property</li> <li>Annual Certification</li> </ul>                                                                                                    |
|                           | Go To Report                                                                                                    |

TTUHSCEP Finance Systems Management [15]

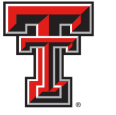

The **Annual Certification History** page displays. This page includes a listing of previous years' certified inventory reports for the selected Organization. Click on **Submit This Year's Inventory Reports for Annual Certification** link.

| PROPERTY INVENTORY  |                |                                              |                                   |                                  |                      |                         |                     |                    |         |
|---------------------|----------------|----------------------------------------------|-----------------------------------|----------------------------------|----------------------|-------------------------|---------------------|--------------------|---------|
| Reports             | HSC Home       | e 🕨 Finance & Admi                           | nistration   Property Inv         | ventory 🕨                        |                      |                         |                     |                    |         |
| Search Fixed Assets | Δnn            | ual Certi                                    | fication H                        | listory                          |                      |                         |                     |                    |         |
| Transfers           | АШ             |                                              |                                   | listory                          |                      |                         |                     |                    |         |
| Forms               | 406001         | SOP Admin Da                                 | I                                 |                                  |                      |                         |                     |                    |         |
| Contacts            | Below is a     | a listing of previous y                      | ears' certified inventory         | reports for the selected depa    | artment. The reports | are static snapshots    | of the inventory at | the time they were | submitt |
| Help                | this year's    | inventory to a prope                         | rty custodian for annual          | certification, click the link be | low.                 |                         |                     |                    |         |
| eRalder<br>Sign Out | Select Dif     | ferent Report or Orga<br>'his Year's Invento | nization<br>ry Reports for Annual | Certification                    | Click                | this link               |                     |                    |         |
|                     | Fiscal<br>Year | Submitted By                                 | Submit Date                       | Property Custodian               | Approve Date         | Department<br>Inventory | Items Not<br>Tagged | Missing            | L       |
|                     | 2009           | Terry Dalton                                 | 8/29/2012 4:13:57 PM              |                                  |                      | View Report             | View Report         | View Report        | Vi      |
|                     | 2010           | Terry Dalton                                 | 8/29/2012 4:15:07 PM              |                                  |                      | View Report             | View Report         | View Report        | Vi      |
|                     | 2011           | Terry Dalton                                 | 8/29/2012 4:16:20 PM              |                                  |                      | View Report             | View Report         | View Report        | Vi      |
|                     |                |                                              |                                   |                                  |                      |                         |                     |                    |         |

The **Submit Annual Certification** page displays. The top part of the page provides links to each of the inventory reports that will be submitted. Click on the links and make sure each of the reports is correct. The middle of the page contains a statement that you are asserting to when you submit your certification. It is important to read this statement and understand that you are affirming that the condition and location of all property is accurately reflected in the TTUHSCEP Property Inventory System. The bottom of the page lists the name of the person designated as the approver for the certification of the annual property inventory. If the person listed is not the correct person, contact Property Management. The bottom of the page also contains the button to submit the certification. After verifying the inventory is correct, click on **The Reports above are correct. Submit for Annual Certification** button.

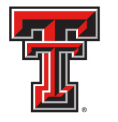

| PROPERTY INVENTORY  |                                                                                                    |
|---------------------|----------------------------------------------------------------------------------------------------|
| Reports             | HSC Home   Finance & Administration   Property Inventory                                                                                                    |
| Search Fixed Assets | Submit Annual Certification for FV12                                                                                                    |
| Transfers           |                                                                                                    |
| Forms               | 406001 - SOP Admin Dal                                                                                                    |
| Contacts            | Make sure each of the reports below are correct. An email will be sent to the current property custodian notifying them that they have an                                                                                                    |
| Help                | Department Inventory Report                                                                                                    |
| eRaider<br>Sign Out | Items Not Tagged Report       Inventory Report links         Missing Report       Inventory Report links         Lost and Stolen Report       Stolen Report         By submitting these reports for annual certification, you are asserting the following statement:       The condition and                                                                                                    |
|                     | In property is accurately reflected in the TTUHSC Property Inventory system. Changes needed as a result of this inventory were made to the TTUHSC made to the TTUHSC Property Inventory system. Changes needed as a result of this inventory were made to the TTUHSC Property Inventory system. Changes needed as a result of this inventory were the above listing. Paperwork for missing, lost or stolen property made to the TTUHSC Property Inventory system. Changes needed as a result of this inventory were the above listing. Paperwork for missing, lost or stolen property relevant to the above listing. Paperwork for missing, lost or stolen property relevant and Stolen Property relevant.         Report.       Click button to submit for annual certification. Once you submit these reports for annual certification, an email will be sent to this person indicating that hey need to log in to approve. If you believe this is not the correct person to approve these items. contact the Property Inventory office.         The reports above are correct. Submit for Annual Certification.         Back to Annual Certification History         Select Different Report or Department |

When the departmental inventory is submitted for certification, the submitter and the date the report was submitted will display on the **Annual Certification History** page.

| Reports       HSC Home * Finance & Administration * Property Inventory *         Search Fixed Assets       Annual Certification History         Transfers       406001 - SOP Admin Dal         Below is a listing of previous years' certified inventory reports for the selected department. The reports are static snapshots of the inventory at the time they were submitted for certification         Help       Select Different Report or Organization         Submit This Year's Inventory Reports for Annual Certification       Property Custodian       Approve Date       Department<br>Inventory       Hems Not<br>Tagged       Lost and<br>Stolen         2009       Terry Daton       8/29/2012 4:15:57 PM       View Report       View Report       View Report       View Report       View Report         2010       Terry Daton       8/29/2012 4:16:20 PM       View Report       View Report       View Report       View Report       View Report       View Report         2011       Terry Daton       8/29/2012 4:16:20 PM       View Report       View Report                                                                                                    |                     |                  |                                                               |                              |                              |                           |                         |                        |                     |                        |
|----------------------------------------------------------------------------------------------------|---------------------|------------------|---------------------------------------------------------------|------------------------------|------------------------------|---------------------------|-------------------------|------------------------|---------------------|------------------------|
| HSC Home + Finance & Administration + Property Inventory +         Search Fixed Assets       Annual Certification History         Transfers       406001 - SOP Admin Dal         Contacts       Below is a listing of previous years' certified inventory reports for the selected department. The reports are static snapshots of the inventory at the time they were submitted for certification         Heip       Select Different Report or Organization       Select Different Report or Organization         Submit This Year's Inventory Reports for Annual Certification       Property Custodian       Approve Date       Department       Items Not       Missing       Lost and Stolen         2009       Terry Daton       8/29/2012 4:15:57 PM       View Report       View Report                                                                                                    | PROPERTY INVENTORY  |                  |                                                               |                              |                              |                           |                         |                        |                     |                        |
| Search Fixed Assets       Annual Certification History         Forms       406001 - SOP Admin Dal         Contacts       Below is a listing of previous years' certified inventory reports for the selected department. The reports are static snapshots of the inventory at the time they were submitted for certification         Help       Select Different Report or Organization         Submit This Year's Inventory Reports for Annual Certification       Approve Date       Department         Year       Submitted By       Submit Date       Property Custodian       Approve Date       Department       Items Not       Assign       Lost and Stolen         2009       Terry Daton       8/29/2012 4:15:57 PM       View Report       View Report                                                                                                    | Reports             | HSC Home ►       | Finance & Admir                                               | nistration   Property Inver  | tory 🕨                       |                           |                         |                        |                     |                        |
| Transfers       Authority Control of previous years' certified inventory reports for the selected department. The reports are static snapshots of the inventory at the time they were submitted for certification         Contacts       Below is a listing of previous years' certified inventory reports for the selected department. The reports are static snapshots of the inventory at the time they were submitted for certification         Below       Select Different Report or Organization         Submit This Year's Inventory Reports for Annual Certification       Property Custodian       Approve Date       Department       Items Not       Lost and         Year       Submit the By       Submit Date       Property Custodian       Approve Date       Department       Items Not       Stolen         2009       Terry Daton       8/29/2012 4:13:57 PM       View Report       View Report       View                                                                                                    | Search Fixed Assets | Δηημ             | al Certi                                                      | fication Hi                  | story                        |                           |                         |                        |                     |                        |
| Forms       406001 - SOP Admin Dal         Contacts       Below is a listing of previous years' certified inventory reports for the selected department. The reports are static snapshots of the inventory at the time they were submitted for certification         Help       Select Different Report or Organization         Submit This Year's Inventory Reports for Annual Certification       Approve Date       Department<br>Inventory       Items Not<br>Tagged       Missing       Lost and<br>Stolen         2009       Terry Daton       8/29/2012 4:13:57 PM       Image: Context in the report of the report of the report | Transfers           | Timu             |                                                               |                              | SIOLÀ                        |                           |                         |                        |                     |                        |
| Contacts       Below is a listing of previous years' certified inventory reports for the selected department. The reports are static snapshots of the inventory at the time they were submitted for certification this year's inventory to a property custodian for annual certification, click the link below.         Select Different Report or Organization       Submit This Year's Inventory Reports for Annual Certification         Fiscal       Submitted By       Submit Date       Property Custodian       Approve Date       Department<br>Inventory       Items Not<br>Tagged       Missing       Lost and<br>Stolen         2009       Terry Daton       8/29/2012 4:13:57 PM       View Report       View Report                                                                                                    | Forms               | 406001 - SC      | OP Admin Da                                                   | l                            |                              |                           |                         |                        |                     |                        |
| Help       this year's inventory to a property custodian for annual certification, click the link below.         Select Different Report or Organization       Submit This Year's Inventory Reports for Annual Certification         Fiscal Year       Submit Date       Property Custodian       Approve Date       Department Inventory       Items Not Tagged       Missing       Lost and Stolen         2009       Terry Daton       8/29/2012 4:13:57 PM       Property Custodian       View Report       View Report                                                                                                    | Contacts            | Below is a listi | ing of previous y                                             | ears' certified inventory re | ports for the selected of    | lepartment. The reports a | re static snapshots o   | of the inventory at th | e time they were su | bmitted for certificat |
| Select Different Report or Organization         Bubmit This Year's Inventory Reports for Annual Certification         Fiscal Year's Inventory Reports for Annual Certification         Fiscal Year       Submit Thate       Property Custodian       Approve Date       Department Inventory       Tagged       Missing       Lost and Stolen         2009       Terry Daton       8/29/2012 4:13:S7 PM       Image: Colspan="5">View Report       View Report                                                                                                    | Help                | this year's inve | entory to a prope                                             | rty custodian for annual c   | ertification, click the link | below.                    |                         |                        |                     |                        |
| Bubmit This Year's Inventory Reports for Annual Certification           Fiscal<br>Year         Submit The By         Submit Date         Property Custodian         Approve Date         Department<br>Inventory         Items Not<br>Tagged         Missing         Lost and<br>Stolen           2009         Terry Daton         8/29/2012 4:13:57 PM           View Report         View Report         View                                                                                                    |                     | Select Differer  | nt Report or Orga                                             | nization                     |                              |                           |                         |                        |                     |                        |
| Fiscal<br>YearSubmitted BySubmit DateProperty CustodianApprove DateDepartment<br>InventoryItems Not<br>TaggedMissingLost and<br>Stolen2009Terry Daton8/29/2012 4:13:57 PMView ReportView Report                                                                                                    | eRalder<br>Sign Out | Submit This      | Submit This Year's Inventory Reports for Annual Certification |                              |                              |                           |                         |                        |                     |                        |
| 2009       Terry Daton       8/29/2012 4:13:57 PM       View Report       View Report <th></th> <th>Fiscal<br/>Year</th> <th>ubmitted By</th> <th>Submit Date</th> <th>Property Custod</th> <th>lian Approve Date</th> <th>Department<br/>Inventory</th> <th>ltems Not<br/>Tagged</th> <th>Missing</th> <th>Lost and<br/>Stolen</th>                                                                                                    |                     | Fiscal<br>Year   | ubmitted By                                                   | Submit Date                  | Property Custod              | lian Approve Date         | Department<br>Inventory | ltems Not<br>Tagged    | Missing             | Lost and<br>Stolen     |
| 2010     Terry Daton     8/29/2012 4:15:07 PM     View Report     View Report     View Report     View Report       2011     Terry Daton     8/29/2012 4:16:20 PM     View Report     View Report     View Report     View Report       2012     Terry Daton     8/20/2012 4:13:238 AM     View Report     View Report     View Report     View Report                                                                                                    |                     | 2009 Te          | erry Dalton                                                   | 8/29/2012 4:13:57 PM         |                              |                           | View Report             | View Report            | View Report         | View Report            |
| 2011     Terry Daton     8/29/2012 4:16:20 PM     View Report     View Report     View Report     View Report       2012     Terry Daton     8/30/2012 10:32:38 AM     View Report     View Report     View Report     View Report                                                                                                    |                     | 2010 Te          | erry Dalton                                                   | 8/29/2012 4:15:07 PM         |                              |                           | View Report             | View Report            | View Report         | View Report            |
| 2012 Terry Daton 8/30/2012 10:32:38 AM View Report View Report View Report View Report View Report                                                                                                    |                     | 2011 Te          | erry Dalton                                                   | 8/29/2012 4:16:20 PM         |                              |                           | View Report             | View Report            | View Report         | View Report            |
|                                                                                                    |                     | 2012 Te          | erry Dalton                                                   | 8/30/2012 10:32:38 AM        |                              |                           | View Report             | View Report            | View Report         | View Report            |
|                                                                                                    |                     |                  |                                                               |                              |                              |                           |                         |                        |                     |                        |
|                                                                                                    |                     | _                |                                                               |                              |                              |                           |                         |                        |                     |                        |
|                                                                                                    |                     | Sub              | bmitte                                                        | d By and                     |                              |                           |                         |                        |                     |                        |
| Submitted By and                                                                                                    |                     | ç                | Submi                                                         | t Date                       |                              |                           |                         |                        |                     |                        |
| Submitted By and<br>Submit Date                                                                                                    |                     |                  | Gabin                                                         | Duit                         |                              |                           |                         |                        |                     |                        |

TTUHSCEP Finance Systems Management [17]

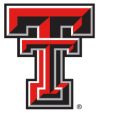

The Confirmation screen confirms the Annual Certification has been submitted for approval.

| PROPERTY INVENTORY  |                                                                                                    |
|---------------------|----------------------------------------------------------------------------------------------------|
| Reports             | HSC Home   Finance & Administration   Property Inventory                                               |
| Search Fixed Assets | Annual Certification Confirmation                                                                      |
| Transfers           |                                                                                                    |
| Forms               | Your request has been submitted for approval. An email has been sent to notify the property custodian. |
| Contacts            | Back to Annual Certification History                                                                   |
| Help                | Select Different Report or Property Manager                                                            |
| eBaider<br>Sign Out |                                                                                                    |

An automated email is sent to the departmental property custodian to notify them that the inventory is ready for annual certification. When the property custodian receives the email notification, they must click on the link in the email and log into the TTUHSCEP Property Inventory System. Select **Certify the Annual Inventory** to approve the Property Inventory Annual Certification and complete the process.

| From: PropInv@www.fiscal.ttuhsc.edu [mailto:PropInv@www.fiscal.ttuhsc.edu]<br>Sent: Wednesday, January 04, 2012 3:04 PM<br>To: Bradshaw, Cindi<br>Subject: Property Inventory Annual Certification - 695001 - CMHC Administration                                                                                                    |
|----------------------------------------------------------------------------------------------------|
| Terry Dalton has requested that you approve this year's Property Inventory Annual Certification. Department: 695001 - CMHC<br>Administration Property Custodian: Jerry Hoover To approve or deny this request, log onto the TTUHSC Property Inventory system:<br>https://www.fiscal.ttuhsc.edu/propiny.<br>Click this link to log in<br>Intended recipient: Jerry.Hoover@ttuhsc.edu |

TTUHSCEP Finance Systems Management [18]

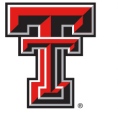

## **Search Fixed Assets**

The Property Inventory System has two search options to search for Fixed Assets. You can **Search by Category** and **Search by Tag/Serial Number**. To search by category, select the **Search Fixed Asset** link from the menu bar on the left and click on **Search by Category**.

| PROPERTY INVENTORY  |                                                                                                    |
|---------------------|----------------------------------------------------------------------------------------------------|
| Reports             | HSC Home  Finance & Administration  Prop                                                                                            |
| Search Fixed Assets | Search by Category Click Search by Category                                                                                         |
| Transfers           | Search by Tag/Serial Number                                                                                                    |
| Forms               | Welcome to Property Inventory. Modification and annual certification of departmental inventory information are now available online |
| Contacts            | certifications are due on or before June 30, 2012.                                                                                  |
| Help                | The current active fiscal year is 2012<br>The Property Inventory reports apply only to this year.                                   |
|                     | This site provides reports in Adobe Acrobat PDF format. Click the link to below to download Adobe Acrobat Reader.                   |
|                     |                                                                                                    |
|                     |                                                                                                    |
|                     |                                                                                                    |
|                     |                                                                                                    |
|                     |                                                                                                    |

The **Search by Category** page displays. Select the **Category** from the drop down menu and click on **Search**.

| PROPERTY INVENT            | ORY HSC Home              | <ul> <li>▶ Finance &amp; Administration ▶ Pi</li> </ul>                                                                                                    | roperty Inventory 🕨 |                                                                                     |  |
|----------------------------|---------------------------|----------------------------------------------------------------------------------------------------|---------------------|-------------------------------------------------------------------------------------|--|
| Search Fixed Assets        | Soor                      | ah hu Catagor                                                                                                    | *7                  |                                                                                     |  |
| Transfers                  | Scal                      | ch by Calegor                                                                                                    | У                   |                                                                                     |  |
| Forms                      | Category:                 | v                                                                                                    | Search              |                                                                                     |  |
| Contacts                   |                           | Asphall/Concrete Mill Mech                                                                                                    |                     |                                                                                     |  |
| Help                       |                           | Audio Generator<br>Audio Visual Egpt                                                                                                    |                     |                                                                                     |  |
| eRaider<br>Sign Out        |                           | Audio Visual Eqti<br>Audio Visual Eqti<br>Auto Teber Testing System<br>Automatic Pipettor<br>Automatic Point Counter<br>Automotive Shop Eqt<br>Backup Batch File<br>Balance<br>Band Instruments<br>Barcode Scanner<br>Base Station<br>Bett Sander<br>Biolog Yept<br>Bidg Network Cabling/Telep<br>Bidgs Large Prefabricated<br>Biod Cell Counter<br>Bidg Get Work Cabling/Telep |                     | Select the<br><b>Category</b> from the<br>drop down menu<br>and click <b>Search</b> |  |
|                            |                           | Boats<br>Book Security System                                                                                                    |                     |                                                                                     |  |
|                            |                           | Book Stack                                                                                                    |                     |                                                                                     |  |
|                            |                           | Bookcase<br>Books/Periodicals                                                                                                    |                     |                                                                                     |  |
|                            |                           | Brailler Machine                                                                                                    |                     |                                                                                     |  |
| Texas Tech Un 806.743.1000 | niversity Health Sciences | Buffer<br>Building Electrical/Light<br>Building Elevator                                                                                                    | K 79430             |                                                                                     |  |
| it.webmaster@              | <u>@ttuhsc.edu</u>        |                                                                                                    |                     |                                                                                     |  |

TTUHSCEP Finance Systems Management [19]

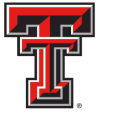

TTUHSCEP Finance Systems Management

A list of all items at TTUHSCEP that are in the category selected will display with the **Tag Number**, **Description**, **Department** and **Property Custodian**. To continue to search fixed assets, click on the **Search Fixed Assets** link in the menu bar on the left side of the page.

| PROPERTY INVENTORY  |                 |                                            |                                    |                    |
|---------------------|-----------------|--------------------------------------------|------------------------------------|--------------------|
| Reports             | HSC Home 🕨 Fin  | ance & Administration   Property Inventory |                                    |                    |
| Search Fixed Assets | Saurch          | Click                                      | Search Fixed A                     | ssets              |
| Transfers           | Scarch          |                                            |                                    |                    |
| Forms               | Category: Blood | Gas Analyzer V Search                      |                                    |                    |
| Contacts            |                 |                                            |                                    |                    |
| Help                | Tag Number      | Description                                | Department                         | Property Custodian |
|                     | 86552           | HMX Analyzer P/N 6605768 PO# P0131021      | Student Health Services Lbk        | Ronald Cook        |
| eRalder<br>Sign Out | 35465           | Gas Analyzer                               | Ortho Surgery Dept Lbk Genl        | Carole Berry       |
|                     | 37086           | Blood Gas Analyzer P11 W/Acc               | Surgery Dept Lbk Genl              | John Griswold      |
|                     | 43495           | Blood Cell Processor                       | Surgery Dept Lbk Genl              | John Griswold      |
|                     | 56364           | Cell Counter W/Printer                     | Pharmaceutical Sci Ama             | Desmon Dunn        |
|                     | 56539           | Chemistry Analyzer                         | Student Health Services Lbk        | Ronald Cook        |
|                     | 56860           | Blood Analysis System                      | Regional Administration Operations | Jerry Hoover       |
|                     | 66024           | Hmx Hematology Analyzer                    | Student Health Services Lbk        | Ronald Cook        |
|                     | 66104           | Chemistry Analyzer                         | Bldg Maint and Op Ode              | William Tolbert    |
|                     | 66216           | Chemiluminescense Analyzer                 | Internal Med Dept Lbk Genl         | Cynthia Jumper     |
|                     | 69582           | Blood Gas System                           | Pharmaceutical Sci Ama             | Desmon Dunn        |
|                     | 69731           | Laser Doppler Blood Monitor                | Pharmaceutical Sci Ama             | Desmon Dunn        |

The **Search Fixed Assets** page displays. If you find items in your department that are not on your inventory list, you can search by either tag or serial number to determine whose inventory list the item is on. It is possible that one department transferred an item to your department, but the documentation was not completed. Please notify Property Management if this is the case. To search by tag or serial number, click on the **Search By Tag or Serial Number** link.

| PROPERTY INVENTORY  |                                                       |                        |  |
|---------------------|-------------------------------------------------------|------------------------|--|
| Reports             | HSC Home  Finance & Administration  Property In       | ventory >              |  |
| Search Fixed Asset  | Search Fixed Assets                                   |                        |  |
| Transfers           |                                                       |                        |  |
| Forms               | Search By Category     Search By Tag or Serial Number | Click Search By lag or |  |
| Help                |                                                       | Serial Number          |  |
| eBaider<br>Sign Out |                                                       |                        |  |

[20]

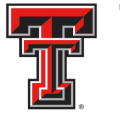

Enter the Tag Number or Serial Number and click on Search.

| PROPERTY INVENTORY  |                                                          |
|---------------------|----------------------------------------------------------|
| Reports             | HSC Home   Finance & Administration   Property Inventory |
| Search Fixed Assets | Search by Service Tag Number/Serial Number               |
| Transfers           | Search by Service Tag Rumber/Serial Rumber               |
| Forms               | Tag Number or Serial Number:                             |
| Contacts            | I                                                        |
| Help                | Enter Tag Number or Serial                               |
| eRalder<br>Sign Out | Number and Click Search                                  |
|                     |                                                          |
|                     |                                                          |
|                     |                                                          |
|                     |                                                          |
|                     |                                                          |
|                     |                                                          |

The search results will display with the **Tag Number**, **Serial Number**, **Manufacturer**, **Model**, **Description**, **Location (Room and Building)**, **Acquisition Date**, **Department**, **Organization**, and **Property Custodian**.

| PROPERTY INVENTORY  |                |                                                |                       |           |                           |                            |                     |      |                         |                   |  |
|---------------------|----------------|------------------------------------------------|-----------------------|-----------|---------------------------|----------------------------|---------------------|------|-------------------------|-------------------|--|
| Reports             | HSC Home 🕨 F   | Finance & Adminis                              | tration 🕨 Property In | ventory 🕨 |                           |                            |                     |      |                         |                   |  |
| Search Fixed Assets | Search         | hy Ser                                         | vice Tag              | Nm        | mber/Seri                 | ial Numbe                  | er                  |      |                         |                   |  |
| Transfers           | Searen         | Search by Service Tag Mulliber/Serial Mulliber |                       |           |                           |                            |                     |      |                         |                   |  |
| Forms               | Tag Number o   | or Serial Number:                              | 74703                 | 5         | Gearch                    |                            |                     |      |                         |                   |  |
| Contacts            |                |                                                |                       |           |                           |                            |                     |      |                         |                   |  |
| Help                | *Tag<br>Number | Serial<br>Number                               | Manufacturer          | Model     | Description               | Room                       | Acquisition<br>Date | COAS | Department              | o                 |  |
| eRalder<br>Sign Out | 74703          | 9V8BWC1                                        | Dell Computer         |           | Computer Precision<br>390 | 055 TTMCSW MOB<br>Lbk 240H | 5/4/2007            | н    | Business Affairs<br>Lbk | Busine<br>Affairs |  |
|                     |                |                                                |                       |           |                           |                            |                     |      |                         |                   |  |
|                     |                |                                                |                       |           |                           |                            |                     |      |                         |                   |  |
|                     |                |                                                |                       |           |                           |                            |                     |      |                         |                   |  |
|                     |                |                                                |                       |           |                           |                            |                     |      |                         |                   |  |
|                     |                |                                                |                       |           |                           |                            |                     |      |                         |                   |  |
|                     |                |                                                |                       |           |                           |                            |                     |      |                         |                   |  |
|                     |                |                                                |                       |           |                           |                            |                     |      |                         |                   |  |
|                     |                |                                                |                       |           |                           |                            |                     |      |                         |                   |  |
|                     |                |                                                |                       |           |                           |                            |                     |      |                         |                   |  |

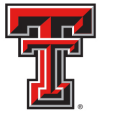

# Transfers

If during the verification process you have inventory items that need to be transferred to another department, select the **Transfers** link in the menu bar on the left side of the page and click on **Initiate**.

| PROPERTY INVENTORY  |                                                                                                   |
|---------------------|---------------------------------------------------------------------------------------------------|
| Reports             | HSC Home   Finance & Administration   Property Inventory                                          |
| Search Fixed Assets | Select Report                                                                                     |
| Transfers           | Initiate                                                                                          |
| Forms               | Pending Within the Device Select an Organization and then select the report you                   |
| Contacts            | Delegate Click Initiate                                                                           |
| Help                | Search y or items not ret ragged report.                                                          |
| eRaider<br>Sign Out | down menu below and click Change Dept.<br>H  SOP Admin Dal Change Dept.                           |
|                     | Organizations for Available Reports:<br>SOP Admin Dal (40600):                                    |
|                     | 406001 - SOP Admin Dal     Oppartmental Inventory Listing (includes ability to edit and transfer) |
|                     | Items Not Yet Tagged (includes ability to edit and transfer)                                      |
|                     | O Missing Property                                                                                |
|                     | C Lost and Stolen Property                                                                        |
|                     | C Annual Certification                                                                            |
|                     |                                                                                                   |
|                     | Go To Report                                                                                      |
|                     |                                                                                                   |
|                     |                                                                                                   |

You can transfer an asset from the **Departmental Inventory Listing** or **Items Not Yet Tagged** Report. Select the report from the list of available reports and click on **Go To Report**.

| PROPERTY INVENTORY  |                                                                                                    |
|---------------------|----------------------------------------------------------------------------------------------------|
| Reports             | HSC Home   Finance & Administration   Property Inventory                                                                                           |
| Search Fixed Assets | Select Report                                                                                                    |
| Transfers           |                                                                                                    |
| Forms               | K<br>Below is a list of Organizations within the Department and a list of reports available. Select an Organization and then select the report you |
| Contacts            | wish to view. Click the 'Go To Report' button to proceed.                                                                                          |
| Help                | Edit assets or Transfer an asset by choosing the Departmental Inventory or Items Not Yet Tagged report.                                            |
| eRaider<br>Sign Out | You are authorized to view inventory for mo<br>down menu below and click Change Dept.<br>H SOP Admin Dal Change Dept.                              |
|                     | Organizations for<br>SOP Admin Dal (40600): Available Reports:                                                                                     |
|                     | 406001 - SOP Admin Dal     Departmental Inventory Listing (includes ability to edit and transfer)                                                  |
|                     | ◯ Items Not Yet Tagged (includes ability to edit and transfer)                                                                                     |
|                     | O Missing Property                                                                                                    |
|                     | C Lost and Stolen Property                                                                                                    |
|                     | C Annual Certification                                                                                                    |
|                     | Go To Report Click Go To Report                                                                                                    |
|                     |                                                                                                    |

TTUHSCEP Finance Systems Management [22]

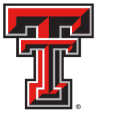

You can initiate a transfer by clicking on the red **Transfer** link located on the line item of the asset you wish to transfer.

| PROPERTY INVENTORY              |                                                                                                    |                                                                                                    |               |         |                |                                        |            |          |  |  |  |  |
|---------------------------------|----------------------------------------------------------------------------------------------------|----------------------------------------------------------------------------------------------------|---------------|---------|----------------|----------------------------------------|------------|----------|--|--|--|--|
| Reports (Edit,Transfer,Certify) | HSC Home > Finance & Administration                                                                                                    | <ul> <li>Property Inventory</li> </ul>                                                                                                    |               |         |                |                                        |            |          |  |  |  |  |
| Search Fixed Assets             | Departmental Inv                                                                                                    | ventory                                                                                                    |               |         |                |                                        |            |          |  |  |  |  |
| Transfers                       | · · ·                                                                                                    |                                                                                                    |               |         |                |                                        |            |          |  |  |  |  |
| Forms                           | 406001 - SOP Admin Dal                                                                                                    |                                                                                                    |               |         |                |                                        |            |          |  |  |  |  |
| Contacts                        | Richard Leff                                                                                                    |                                                                                                    |               |         |                |                                        |            |          |  |  |  |  |
| Help<br>eRalder<br>Sign Out     | Below is a list of inventory items for the<br>Number, Room, and Building. After editir<br>that have been changed are highlighted i<br>Changes' button.                                                                                                    | Below is a list of inventory items for the selected Organization. To edit an item click the edit link to put the row in 'edit mode'. In this mode there are four fields which you are able to edit. Condition, Serial Number, Room, and Building. After editing one or more fields, either save the changes by clicking the 'Update' link for that row or cancel the changes by clicking the 'Cancel' link. After updating, rows that have been changed are highlighted in yellow. When done, click the 'Save Changes' button. This will queue your changes to process in Banner. To cancel all your changes, click the 'Undo All Changes' button. |               |         |                |                                        |            |          |  |  |  |  |
|                                 | *The Serial Number field must contain only the serial number of the asset. Placing other information in this field renders the asset unsearchable by the Property Management office.                                                                                                    |                                                                                                    |               |         |                |                                        |            |          |  |  |  |  |
|                                 | Select Different Report or Organization                                                                                                    |                                                                                                    |               |         |                |                                        |            |          |  |  |  |  |
|                                 | Undo All Changes Save My                                                                                                    | Undo All Changes Save My Changes Click here to get a PDF version of this report.                                                                                                    |               |         |                |                                        |            |          |  |  |  |  |
|                                 | Cond Type Tag # Description Manufacturer Model *Serial Room Acquired Amou                                                                                                    |                                                                                                    |               |         |                |                                        |            |          |  |  |  |  |
|                                 | Edit Transfer P CA                                                                                                    | 63413 Computer Laptop<br>Inspiron 5000                                                                                                    | Dell Computer | Surplus | 8EDYT          | 812 Dallas SOP<br>100                  | 11/21/2000 | 2,653.00 |  |  |  |  |
|                                 | Edit Transfer P CE Balance Hattler Toldo Ax205 119391374 605 SW 11/27/2000<br>Professional Ax205 Regional Ax205 Regional Ax205 Re |                                                                                                    |               |         |                |                                        |            |          |  |  |  |  |
|                                 | Edit Transfer G CE                                                                                                    |                                                                                                    |               |         | U260-270696-VO | 605 SW<br>Professional<br>Bldg Dal 428 | 10/12/2004 | 8,248.05 |  |  |  |  |
|                                 | Edit Transfer G CE                                                                                                    | 70541 Centrifuge                                                                                                    | Epindorf      |         | 30032          | 605 SW<br>Professional<br>Bldg Dal 428 | 10/12/2004 | 6,337.50 |  |  |  |  |
|                                 | Edit Transfer G CE                                                                                                    | 70542 Balance                                                                                                    | Metler/Toledo |         | 1125220584     | 605 SW                                 | 10/12/2004 | 7.888.08 |  |  |  |  |

The Transfer page will be pre-populated in the left box with the Tag#, Description, Orgn and current Room location of the asset you have selected to transfer. Displayed in the right box are the Department, Orgn, Building and Room the asset is to be transferred to. The initiator must enter the Department and Orgn from the drop down menu for submission. The Building, Room and Transfer Reason may be entered at this point but are not required for submission. From the drop down menu, select the **Department** and **Orgn** and **Click** on **Submit**.

| PROPERTY INVENTORY              |                                                          |
|---------------------------------|----------------------------------------------------------|
| Reports (Edit,Transfer,Certify) | HSC Home   Finance & Administration   Property Inventory |
| Search Fixed Assets             | Transfer                                                 |
| Transfers                       |                                                          |
| Forms                           | Initiated by Terry Dation (+)Help                        |
| Contacts                        | Taa#: 63413 Department                                   |
| Help                            | Desc: Computer Laptop Inspiron Oran:                     |
| eRalder<br>Sign Out             |                                                          |
|                                 | Room: 812 Dallas SOP 100                                 |
|                                 | Room:                                                    |
|                                 |                                                          |
|                                 | Transfer Reason: Select Department                       |
|                                 | and Org                                                  |
|                                 | Click Submit                                             |
|                                 |                                                          |
|                                 |                                                          |
|                                 |                                                          |
|                                 |                                                          |
|                                 |                                                          |
|                                 |                                                          |

TTUHSCEP Finance Systems Management [23]

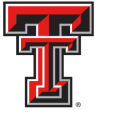

You will receive a Confirmation screen indicating the transfer has been successfully submitted and the Transfer Number will also be provided. An automated email is sent to the property custodian of the Department the asset is being transferred to.

| PROPERTY INVENTORY                                     |                                                                         |
|--------------------------------------------------------|-------------------------------------------------------------------------|
| Reports (Edit,Transfer,Certify)<br>Search Fixed Assets | HSC Home + Finance & Administration + Property Inventory + Confirmation |
| Transfers Forms Contacts                               | Transfer 1300003 successfully submitted.                                |
| Help<br>eRalder<br>Sign Out                            | Return to Deptartment Inventory Listing.                                |
|                                                        |                                                                         |
|                                                        |                                                                         |
|                                                        |                                                                         |
|                                                        |                                                                         |
|                                                        |                                                                         |

To view the transfer, mouse over the **Transfers** tab in the menu bar on the left side of the page and select **Pending**.

| PROPERTY INVENTORY<br>Reports<br>Search Fixed Assets<br>Transfers | HSC Home ► Finan<br>Pronerts              | roe & Administration > Property Inventory >                      |                                                                     |
|-------------------------------------------------------------------|-------------------------------------------|------------------------------------------------------------------|---------------------------------------------------------------------|
| Forms                                                             | Pending                                   | Select Pending                                                   | of departmental inventory information are now available online. All |
| Contacts<br>Help                                                  | Search                                    | 2012 apply only to this year.                                    |                                                                     |
|                                                                   | This site provides re<br>Get<br>ADOBE" RE | ports in Adobe Acrobat PDF format. Click the Acrobat PDF format. | e link to below to download Adobe Acrobat Reader.                   |

The Pending Transfers page will provide a list of transfers on which you are either the initiator, the custodian of the Department the asset is being transferred to, or the delegate approver for that custodian. Click on the red transfer **ID** number link to view the transfer.

TTUHSCEP Finance Systems Management [24]

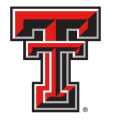

| PROPERTY INVENTORY                                                                               |                                                                                                    |
|--------------------------------------------------------------------------------------------------|----------------------------------------------------------------------------------------------------|
| Reports (Edit,Transfer,Certify)<br>Search Fixed Assets<br>Transfers<br>Forms<br>Contacts<br>Help | HSC Home  Finance & Administration  Property Inventory  Pending Transfers The following is a list of transfers on which you are either the initiator, the custodian of the orgn the asset is being transfered to, or the delegate approver for that custodian. Click on the red transfer id number to view the transfer. D Tag # Description Initiator From To |
| EBalcer<br>Sign Out                                                                              | Click Red ID Number                                                                                                    |
|                                                                                                  |                                                                                                    |

If you are the initiator of the transfer you can cancel a transfer if the transfer is in a submitted status (not approved or rejected). Entering comments for the reason of cancellation is recommended but not required. When the initiator of a transfer cancels a transfer, an automated email will be sent to the property custodian. In some instances, the initiator of the transfer may also be the approver as the receiving department's property custodian or the custodian's delegate. To approve this transfer, enter the **Building** and **Room** from the drop down menu and enter a **Transfer Reason**. When completed, click on **Approve**.

| PROPERTY INVENTORY                                                           |                                                                                                    |                                              |
|------------------------------------------------------------------------------|----------------------------------------------------------------------------------------------------|----------------------------------------------|
| Reports (Edit,Transfer,Certify)<br>Search Fixed Assets<br>Transfers<br>Forms | HSC Home + Finance & Administration + Property Inventory + Transfer 1300003                                                 | Enter the <b>Building</b><br>and <b>Room</b> |
| Contacts<br>Help<br>etalder<br>Sign Out                                      | Tag #:     63413       Desc:     Computer Laptop Inspiron       5000     Orgn:       Orgn:     406001       Room:     2N100 | nt: 20110 - Business Affairs bk              |
|                                                                              | Transfer Reason:                                                                                                    | Enter a <b>Transfer</b><br><b>Reason</b>     |
|                                                                              | Click Approve                                                                                                    |                                              |

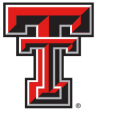

## 

You will receive a confirmation screen indicating the transfer has been successfully approved. An automated email will be sent to the initiator when a transfer has been approved.

| PROPERTY INVENTORY              |                                                          |
|---------------------------------|----------------------------------------------------------|
| Reports (Edit,Transfer,Certify) | HSC Home   Finance & Administration   Property Inventory |
| Search Fixed Assets             | Confirmation                                             |
| Transfers                       |                                                          |
| Forms                           | Transfer 1300003 successfully approved.                  |
| Contacts                        |                                                          |
| Help                            |                                                          |
| eRalder<br>Sign Out             |                                                          |
|                                 |                                                          |
|                                 |                                                          |
|                                 |                                                          |
|                                 |                                                          |
|                                 |                                                          |
|                                 |                                                          |
|                                 |                                                          |
|                                 |                                                          |
|                                 |                                                          |
|                                 |                                                          |

To view and approve transfers initiated to the Department where you are the property custodian or delegate approver, mouse over the **Transfers** tab in the menu bar on the left side of the page and select **Pending**.

| PROPERTY INVENTORY  |                      |                                       |                                                               |
|---------------------|----------------------|---------------------------------------|---------------------------------------------------------------|
| Reports             | HSC Home ▶ Finance & | Administration + Property Inventory + |                                                               |
| Search Fixed Assets | Property I           | nventory                              |                                                               |
| Transfers           | Initiate             |                                       |                                                               |
| Forms               | Pending              | Select Pending                        | artmental inventory information are now available online. All |
| Contacts            | Delegate             |                                       | -                                                             |
| Help                | Search               | apply only to this year.              |                                                               |
|                     | Get<br>ADOBE® READE  | R                                     | o delow to download Adobe Acrobat Reader.                     |

On the Pending Transfers page, locate the transfer you wish to view and approve, and Click on the red transfer **ID** number link.

TTUHSCEP Finance Systems Management [26]

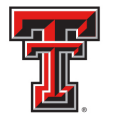

| PROPERTY INVENTORY  |                                                  |                                                                     |                                              |                          |                                                                               |
|---------------------|--------------------------------------------------|---------------------------------------------------------------------|----------------------------------------------|--------------------------|-------------------------------------------------------------------------------|
| Reports             | HSC Home ▶ Financ                                | æ & Administration ▶ Property                                       | Inventory 🕨                                  |                          |                                                                               |
| Search Fixed Assets | Danding                                          | Transford                                                           |                                              |                          |                                                                               |
| Transfers           | Pending                                          | Transfers                                                           |                                              |                          |                                                                               |
| Forms               | The following is a list<br>delegate approver for | of transfers on which you are<br>r that custodian. Click on the rea | either the initiator,<br>d transfer id numbe | the custoo<br>er to view | odian of the orgn the asset is being transfered to, or the<br>/ the transfer. |
| Contacts            | ID Tag #                                         | Description                                                         | Initiator                                    | From                     | То                                                                            |
| Help                | 1200037 63023                                    | Printer Laserjet 2100xi                                             | Cindi Bradshaw                               | 201201                   | 201101                                                                        |
| Admin               | 1200038 68024                                    | Dell Dimension 4600 Desktop                                         | Cindi Bradshaw                               | 201161                   | 201101                                                                        |
| oBaldar             | 1200039 74713                                    | Computer Optiplex 745                                               | Cindi Bradshaw                               | 201201                   | 201101                                                                        |
| Sign Out            |                                                  |                                                                     |                                              |                          |                                                                               |
|                     | Click o                                          | on red <b>ID</b>                                                    |                                              |                          |                                                                               |
|                     |                                                  |                                                                     |                                              |                          |                                                                               |
|                     |                                                  |                                                                     |                                              |                          |                                                                               |
|                     |                                                  |                                                                     |                                              |                          |                                                                               |
|                     |                                                  |                                                                     |                                              |                          |                                                                               |
|                     |                                                  |                                                                     |                                              |                          |                                                                               |
|                     |                                                  |                                                                     |                                              |                          |                                                                               |
|                     |                                                  |                                                                     |                                              |                          |                                                                               |

As the receiving department's custodian or custodian's delegate, you can reject a transfer by clicking on Reject if the transfer is in a submitted status (not approved or cancelled). Entering comments for the reason of rejection is recommended but not required. An automated email is sent to the initiator when a transfer is rejected. To approve this transfer, enter the **Building** and **Room** from the drop down menu and enter a **Transfer Reason**. When completed, click on **Approve**.

| TEXAS TEC<br>Online Prope                                      | H UNIVERSITY SYSTEM<br>erty Inventory                                                                                   |                                                                                                    |
|----------------------------------------------------------------|----------------------------------------------------------------------------------------------------|----------------------------------------------------------------------------------------------------|
| PROPERTY INVENTORY Reports Search Fixed Assets Transfers Forms | HSC Home + Finance & Administration + Property Inventory + Transfer 1200037 Initiated by Cindi Bradsbaw on Aug 23, 2012 | Enter the <b>Building</b><br>and <b>Room</b>                                                                                         |
| Contacts<br>Help<br>Admin                                      | Tag #: 63023                                                                                                    | Department:     20110 - Busines Affairs Lbk       Orgn:     201101 - Busines Affairs Lbk       Building:     TTRCEW Med Ofe Relation |
| ERaider<br>Sign Out                                            | Reject Comments (Optional):         Click on Approve                                                                    | Room: 055 TTMCSW Lbk 100                                                                                                    |

TTUHSCEP Finance Systems Management [27]

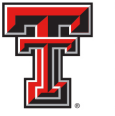

You will receive a confirmation screen indicating the transfer has been successfully approved. An automated email will be sent to the initiator when a transfer has been approved.

| PROPERTY INVENTORY  |                                                          |
|---------------------|----------------------------------------------------------|
| Reports             | HSC Home   Finance & Administration   Property Inventory |
| Search Fixed Assets | Confirmation                                             |
| Transfers           |                                                          |
| Forms               | Transfer 1200037 successfully approved.                  |
| Contacts            |                                                          |
| Help                |                                                          |
| Admin               |                                                          |
| eBalder<br>Sign Out |                                                          |

Department custodians by default always have access to approve transfers to their department. As the custodian, you are able to assign a delegate who will also be able to approve transfers to your department. The Delegates page will allow you to assign a delegate. To access the Delegates page, mouse over Transfers in the menu bar on the left side of the page and select Delegate.

| Reports             | HSC Home   Finance & Administration   Property Inventory           |
|---------------------|--------------------------------------------------------------------|
| Search Fixed Assets | Property Inventory                                                 |
| Transfers           | Initiate                                                           |
| Forms               | Pending nental inventory information are now available online. All |
| Contacts            | Delegate Select Delegate                                           |
| Help                | Search apply only to this year                                     |
|                     |                                                                    |
|                     |                                                                    |

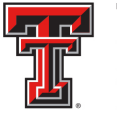

On the Delegates page, you can find and select a new delegate by clicking on **Update**. To remove a current delegate, click on **Remove**.

| PROPERTY INVENTORY             |                                                                                                    |
|--------------------------------|----------------------------------------------------------------------------------------------------|
| Reports<br>Search Fixed Assets | HSC Home + Finance & Administration + Property Inventory +                                                                                                    |
| Transfers<br>Forms<br>Contacts | By default department custodians always have access to approve transfers to their department. This page allows you, as a custodian, to assign a delegate who will also be able to approve transfers to your department. Click Update to find and choose a new delegate. Click Remove to remove your current delegate. |
| Help<br>Admin                  | Your Delegate is: (No current delegate)                                                                                                    |
| eRaider<br>Sign Out            | The list of people below have ent.                                                                                                    |
|                                | R00907170 Carole Wardroup                                                                                                    |
|                                |                                                                                                    |
|                                |                                                                                                    |

Names are searched in "First, MI, Last" format. You may use the percent symbol (%) as a wild card to help you search. Enter all or part of a name to search and click on **Search**.

| PROPERTY INVENTORY  |                                                                                                    |
|---------------------|----------------------------------------------------------------------------------------------------|
| Reports             | HSC Home  Finance & Administration  Froperty Inventory                                                                                                    |
| Search Fixed Assets | Delegates                                                                                                    |
| Forms               | s to approve transfers to their department. This page allows you, as a custodian, to assign a delegate who will also i                                                                                                    |
| Contacts            | Enter a name and                                                                                                    |
| Help                |                                                                                                    |
| ebalder<br>Sign Out | Enter all or part of a name to search. You may use % as a wild card to help you search. Names are searched<br>in "First MI Lant" format. Only the first 50 results will be displayed. (This search my take 30s or more at times.)<br>jessica mcgaha Search Close Search)<br>You Are a Delegate |
|                     | The list of people below have assigned you as a delegate to approve transfers to their department.           ID         Name           R00531374         Mike Crowder           R00907170         Carole Wardroup                                                                              |

TTUHSCEP Finance Systems Management [29]

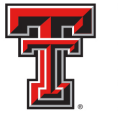

Select the delegate by clicking on the red R number link.

| PROPERTY INVENTORY                          |                                                                                                    |  |
|---------------------------------------------|----------------------------------------------------------------------------------------------------|--|
| Reports<br>Search Fixed Assets<br>Transfers | HSC Home + Finance & Administration + Property Inventory +<br>Delegates                                                                                                    |  |
| Forms<br>Contacts<br>Help                   | By default department custodians always have access to approve transfers to their department. This page allows you, as a custodian, to assign a delegate who will also be able to approve transfers to your department. Click Update to find and choose a new delegate. Click Remove to remove your current delegate. Your Delegate is: (No current delegate) Update Remove                                                                                                    |  |
| Admin                                       | Click on red R number         In First MLBst Totmat, my the Trist SU results Will be displayed. (This search my take 30s or more at times.)         Image: Search (Cose Search)         Image: Search (Cose Search)         R00531333         Jestica Ann McGaha Section Coordinator Property Management Lbk         The list of people below have assigned you as a delegate to approve transfers to their department.         R00531374         Mane (Cowder R00907170         R00907170 |  |

The new delegate will now be assigned.

| TEXAS TEC                                                                                                    | CH UNIVERSITY SYSTEM                                                                                                    |
|----------------------------------------------------------------------------------------------------|----------------------------------------------------------------------------------------------------|
| Online Prop                                                                                                    | erty Inventory                                                                                                    |
| PROPERTY INVENTORY<br>Reports<br>Search Fixed Assets<br>Transfers<br>Forms<br>Contacts<br>Help<br>Admin<br>Contacts | HSC Home * Finance & Administration * Property Inventory *         Delegates         By default department custodians always have access to approve transfers to their department. This page allows you, as a custodian, to assign a delegate who will also be able to approve transfers to remove your current delegate.         Vour Delegate is:       Jessica Ann McGah         Vour Delegate       Immove         You Are a Delegate       Immove         Modol 100 (100 (100 (100 (100 (100 (100 (100 |

To search for a Transfer, mouse over **Transfers** in the menu bar on the left side of the page and click on **Search**.

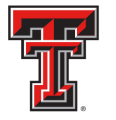

# 

| PROPERTY INVENTORY  |                                                                                                    |  |
|---------------------|----------------------------------------------------------------------------------------------------|--|
| Reports             | HSC Home   Finance & Administration   Property Inventory                                                          |  |
| Search Fixed Assets | Property Inventory                                                                                                |  |
| Transfers           | Initiate                                                                                                    |  |
| Forms               | Pending Modification and annual certification of departmental inventory information are now available online. All |  |
| Contacts            | Delegate                                                                                                    |  |
| Help                | Search Spply only to the Click Search                                                                             |  |
|                     | This site provides reports in Adobe Adrobat PUP format. Click the link to below to download Adobe Adrobat Reader. |  |

On the Transfer Search page, you can enter parameters to view a list of transfers. The search feature uses "AND" when more than one criteria is specified, so the results will match all the criteria specified and not just one or the other. For the initiator, enter all or part of the name to search. You may use the percent symbol (%) to help you search. Enter the desired search criteria and click on **Search**.

| HSC Home + Finance & Administration + Property Inventory +                                                                                                    |
|----------------------------------------------------------------------------------------------------|
| Transfer Search                                                                                                    |
|                                                                                                    |
| Enter parameters and click on search to view a list of transfers. The search feature uses 'AND' when more than one criteria is specified (such as Transfer ID AND Initiator                |
| results will match all the criteria specified and not just one or the other.<br>For the Initiator, enter all or part of the name to search. You may use % as wild card to help you search. |
| Click on the ID in read to view the transfer.                                                                                                    |
| ID: COAS: H V<br>Tag #: From Dept: V<br>Initiator: cindi bradsha Orgn: V<br>Status: Orgn: V<br>Grgn: V<br>Enter search criteria<br>and click Search                                        |
|                                                                                                    |

Click on the red **ID** number link to view the transfer.

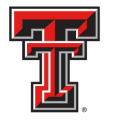

| PROPERTY INVENTORY  |                                                                                                    |  |  |
|---------------------|----------------------------------------------------------------------------------------------------|--|--|
| Reports             | HSC Home + Finance & Administration + Property Inventory +                                                                                                    |  |  |
| Search Fixed Assets | Transfor Coord                                                                                                    |  |  |
| Transfers           | Iransfer Search                                                                                                    |  |  |
| Forme               | Seter parameters and elistics papership using a list of transfers. The papership feature uses (AUP) when more than one origins is papering in apprint of the stransfer (AUP) History (AUP) Clature). Therefore the                                                                                                    |  |  |
| Porteste            | entroparameters and second second to the terreture and a second relation and and a second second a specifical (second a second second                                                                                                    |  |  |
| Contacts            | For the initiator, enter all or part of the name to search. You may use % as wild card to help you search.                                                                                                    |  |  |
| Help                | Click on the ID in read to view the transfer.                                                                                                    |  |  |
| Admin               | ID: COAS: H 🗸                                                                                                    |  |  |
| eDalder             | Tag #: From Dept:                                                                                                    |  |  |
| Sign Out            |                                                                                                    |  |  |
|                     | Cinai brassaw Orgin                                                                                                    |  |  |
|                     | Status: V To Dept: V                                                                                                    |  |  |
|                     | Orgn:                                                                                                    |  |  |
|                     |                                                                                                    |  |  |
|                     | Search                                                                                                    |  |  |
|                     | ID Tag# Description Initiator From To Status                                                                                                    |  |  |
|                     | 1200050 81098 OptPlex 760 Mintower-P0# P0025735 Cindi Bradshaw 201111 101001 Cancelled                                                                                                    |  |  |
|                     | 1200049 82961 Dell OPTIPLEX 780 COMPUTER P0064628 Cindi Bradshaw 201111 101001 Cancelled                                                                                                    |  |  |
|                     | 1200048 81190 Dell Laser Printer 5210n PO# P0027420 Cindi Bradshaw 201111 201101 Cancelled                                                                                                    |  |  |
|                     | 1200047 81090 OptPlex 760 Minitower-PO# P0025735 Cindi Bradshaw 201111 101001 Cancelled                                                                                                    |  |  |
|                     | 1200046 82959 Dell OPTIPLEX 780 COMPUTER P0064628 Cindi Bradshaw 201111 101001 Cancelled                                                                                                    |  |  |
|                     | 1200045 82960 Dell OPTIPLEX 780 COMPUTER 20064628 Ciedi Bradebaw 201111 101001 Canceled                                                                                                    |  |  |
|                     | 1200044 81098 OptiPiex 760 Minitower-PO# PI Click the red ID number                                                                                                    |  |  |
|                     | 1200043 63181 Printer Laserjet 4050                                                                                                    |  |  |
|                     | 1200042 78249 Comptuer Fraction T3400 Constant and Constant Constant Consta |  |  |
|                     | 120041 / 7063 2 Hor Lase Printer Cind Brashaw 20111 20110 Canceled                                                                                                    |  |  |
|                     | 20000 700+3 Cubic Laser Finite: China Craudiana 20111 20110 Cubiceted                                                                                                    |  |  |
|                     | 120003 FATIS Company Option Figure State Company 2016 2010 Submitted                                                                                                    |  |  |

| PROPERTY INVENTORY             |                                                        |                                          |
|--------------------------------|--------------------------------------------------------|------------------------------------------|
| Reports<br>Search Fixed Assets | HSC Home  Finance & Administration  Property Inventory |                                          |
| Transfers                      | Transfer 1200039                                       |                                          |
| Forms                          | Initiated by Cindi Bradshaw on Aug 23, 2012            | (+)Help                                  |
| Contacts<br>Help               | Tag #: 74713                                           | Department: 20110 - Business Affairs Lbk |
| Admin                          | Orgn: 201201                                           | Orgn: 201101 - Business Affairs Lbk      |
| eRalder<br>Sign Out            |                                                        | Building:                                |
|                                |                                                        |                                          |
|                                | Transfer Reason:                                       |                                          |
|                                |                                                        |                                          |
|                                |                                                        |                                          |
|                                |                                                        |                                          |
|                                |                                                        |                                          |

For additional information, please contact Property Management at propertymanagement@TTUHSC.edu or by calling Cindy Collazo at 915-215-4512 or Jennifer Meinberg at 915-215-4515.

TTUHSCEP Finance Systems Management [32]